# Manual for LINT

| 1. Introduction                                            | 2  |
|------------------------------------------------------------|----|
| 2. Single Omic Dataset Analysis                            | 2  |
| 2.1. Lipidomic Analysis                                    | 3  |
| 2.1.1 Data Preparation and Upload                          | 3  |
| 2.1.2 Data Processing                                      | 5  |
| 2.1.3 Statistical Analysis and Ontology                    | 6  |
| 2.2 Transcriptomic Analyses                                | 14 |
| 2.2.1 Data Preparation and Upload                          | 14 |
| 2.2.2 Data Processing                                      | 15 |
| 2.2.3 Gene Differential Expression and Enrichment Analysis | 15 |
| 2.3 Metabolomic Analyses                                   | 20 |
| 2.3.1 Data Preparation and Upload                          | 21 |
| 2.3.2 Data Processing                                      | 21 |
| 2.3.3 Statistical Analysis and Ontology                    | 21 |
| 2.4 Proteomic Analyses                                     | 23 |
| 2.4.1 Data Preparation and Upload                          | 23 |
| 2.4.2 Data Processing                                      | 24 |
| 2.4.3 Statistical Analysis and Ontology                    | 24 |
| 3. Multiomics Integrative Analysis                         | 25 |
| 3.1 Data Preparation and Upload                            | 25 |
| 3.2 Statistical Analysis and Ontology                      | 27 |
| 4. Searching for Gene Associated Diseases                  | 30 |

### 1. Introduction

Being one rising stars of "omics" family, lipidomic analyses generate hundreds of thousands of datasets that waiting for in-depth interpretation and data mining. We introduce an interactive web-based tool, LINT-web, to meet the increasing demand of lipidomic data analysis. The LINT-web built on an interactive interface that provides biological and clinical scientists a toolbox to deal with common lipidomic analysis. The web-based tool offers all the users an integrative lipidomic analysis approach that interpret lipid ontology based on a multi-omic integration associated data mining.

The LINT-web consists of two aspects: (1) Single Omic Dataset Analysis, and (2) Multiomic Dataset Analysis. The *Single Omic Dataset Analysis* mostly processes the common statistical analyses on lipidomic dataset including *lipid differential analysis*, *multivariate comparison*, *dimensionality reduction*, *lipid class summarization*, and *lipid ontology analysis* (based on LION/web, www.lipidontology.com). The *Single Omic Dataset Analysis* also integrate basic statistical analyses for metabolomic, transcriptomic, and proteomic datasets. The *Multiomic Dataset Analysis* also named *Intra-omic Dataset Analysis* mostly connect two omic datasets to *create correlation network*. The data mining of such intra-omic correlation network would provide users *a broader ontological view of lipidomic results*.

### 2. Single Omic Dataset Analysis

The Single Omic Dataset Analysis aspect consist statistical processing functions for lipidomics, metabolomics, transcriptomics and proteomics data analyses. Users can click the "Single Omic Dataset Analysis" tab to access and upload your data files and description files. Users can select the data type of aimed "omics" dataset. In addition, the website provides multiple dataset examples to download and demonstration process on the "Try example data" table (Figure 1).

| LINT Single Omic Dataset Analysis Intra                                           | a-omic Dataset Analysis Search Disease Ab         | pout                     |  |  |  |  |  |  |  |  |  |  |  |  |
|-----------------------------------------------------------------------------------|---------------------------------------------------|--------------------------|--|--|--|--|--|--|--|--|--|--|--|--|
| Upload your data / Set Parameters / Show the statistical results                  |                                                   |                          |  |  |  |  |  |  |  |  |  |  |  |  |
| Data Type: <ul> <li>Lipidomics</li> </ul>                                         | Data Type:   Lipidomics  Metabolomics  Proteomics |                          |  |  |  |  |  |  |  |  |  |  |  |  |
| analysis option: 🛛 Odd acyl-cha                                                   | in clearance                                      |                          |  |  |  |  |  |  |  |  |  |  |  |  |
| If you don't know what to upload, you can click our example to download the file. |                                                   |                          |  |  |  |  |  |  |  |  |  |  |  |  |
| Data File:<br>Click to upload, or drag the file here                              |                                                   |                          |  |  |  |  |  |  |  |  |  |  |  |  |
| Description file:<br>Cilck to upload, or drag the file here<br>no data            |                                                   |                          |  |  |  |  |  |  |  |  |  |  |  |  |
| Try example data                                                                  | Continue                                          |                          |  |  |  |  |  |  |  |  |  |  |  |  |
| Data Type                                                                         | Data file                                         | Descriptional file       |  |  |  |  |  |  |  |  |  |  |  |  |
| Lipidomics                                                                        | Sample 1.csv                                      | Sample 1 description.csv |  |  |  |  |  |  |  |  |  |  |  |  |
|                                                                                   | Sample 2.csv                                      | Sample 2 description.csv |  |  |  |  |  |  |  |  |  |  |  |  |
| Metabolomics                                                                      | Sample 3.csv                                      | Sample 3 description.csv |  |  |  |  |  |  |  |  |  |  |  |  |
| Transcriptomics                                                                   | Sample 4.csv                                      | Sample 4 description.csv |  |  |  |  |  |  |  |  |  |  |  |  |
| Transcriptomics                                                                   | Sample 5.csv                                      | Sample 5 description.csv |  |  |  |  |  |  |  |  |  |  |  |  |
| Proteomics                                                                        | Sample 6.csv                                      | Sample 6 description.csv |  |  |  |  |  |  |  |  |  |  |  |  |
|                                                                                   | Continue                                          | ^                        |  |  |  |  |  |  |  |  |  |  |  |  |

Figure 1 Single omic dataset analysis uploading page

### 2.1. Lipidomic Analysis

### 2.1.1 Data Preparation and Upload

LINT-web can deal with main stream lipidomic profiling datasets, the users should firstly convert the lipidomic result table to comma separated value (csv) file; Two files are needed: one contains all the lipid names and their intensities (*data file*), and another contains all the group factors (*description file*).

| 1  | 1                 | 2        | 3          | 4          | 5        | 6        | 7          | 8        | 9        | 10       | 11          | 12       | 13       |
|----|-------------------|----------|------------|------------|----------|----------|------------|----------|----------|----------|-------------|----------|----------|
| 1  | Lipidlon          | A1       | A2         | A3         | B1       | B2       | B3         | C1       | C2       | C3       | D1          | D2       | D3       |
| 2  | Cer(d28:0)+H      | 9296073  | 8113669    | 1.94E+07   | 1.53E+07 | 1.11E+07 | 6949586    | 1.13E+07 | 1.39E+07 | 1.74E+07 | 2.41E+07    | 1.09E+07 | 1.43E+07 |
| 3  | Cer(d30:0)+H      | 7809082  | 6673210    | 1.39E+07   | 1.15E+07 | 8567149  | 5430360    | 7827687  | 1.01E+07 | 1.23E+07 | 1.98E+07    | 7971844  | 9475264  |
| 4  | Cer(d30:0)+H      | 7953969  | 6837046    | 1.47E+07   | 1.29E+07 | 8513927  | 6053213    | 8217586  | 1.04E+07 | 1.39E+07 | 1.96E+07    | 9094334  | 1.01E+07 |
| 5  | Cer(d32:0)+H      | 6.53E+07 | 5.47E+07   | 1.13E+08   | 8.70E+07 | 7.42E+07 | 4.79E+07   | 5.47E+07 | 8.34E+07 | 9.11E+07 | 1.45E+08    | 6.08E+07 | 6.93E+07 |
| 6  | Cer(d32:0)+H      | 6526320  | 6752325    | 1.21E+07   | 9967571  | 9074643  | 5430770    | 6261949  | 8664675  | 1.10E+07 | 1.78E+07    | 6851503  | 8247776  |
| 7  | Cer(d18:1_14:0)+H | 1.98E+07 | 1.17E+07   | 1.41E+07   | 2.97E+07 | 6.07E+07 | 2.47E+07   | 2.78E+07 | 2.16E+07 | 1.14E+07 | 5.60E+07    | 2.03E+07 | 4.32E+07 |
| 8  | Cer(d18:1_15:0)+H | 2.37E+07 | 1.45E+07   | 2.04E+07   | 2.82E+07 | 3.98E+07 | 2.32E+07   | 2.87E+07 | 2.48E+07 | 1.39E+07 | 3.89E+07    | 2.01E+07 | 4.10E+07 |
| 9  | Cer(d34:0)+H      | 3.07E+07 | 2.00E+07   | 4.69E+07   | 3.35E+07 | 2.68E+07 | 1.83E+07   | 2.12E+07 | 3.25E+07 | 3.30E+07 | 4.93E+07    | 2.12E+07 | 2.83E+07 |
| 10 | Cer(d34:0)+H      | 6.02E+07 | 4.69E+07   | 9.29E+07   | 7.51E+07 | 6.42E+07 | 4.24E+07   | 4.86E+07 | 7.29E+07 | 6.90E+07 | 1.14E+08    | 4.69E+07 | 6.32E+07 |
| 11 | Cer(d18:0_16:0)+H | 191761.4 | 462353.8   | 574402.5   | 1053798  | 2648486  | 641049.3   | 828052.2 | 537196.8 | 213321.9 | 1600548     | 1642541  | 3980791  |
| 12 | Cer(d18:0_16:0)+H | 3.29E+07 | 2.24E+07   | 3.14E+07   | 6.23E+07 | 1.23E+08 | 5.55E+07   | 3.62E+07 | 3.32E+07 | 2.19E+07 | 1.08E+08    | 4.50E+07 | 8.05E+07 |
| 13 | Cer(d18:0_16:0)+H | 7517346  | 5448476    | 6273227    | 5940047  | 1.15E+07 | 6435525    | 1.00E+07 | 8907793  | 5208973  | 1.22E+07    | 4422760  | 9079358  |
| 14 | Cer(d34:0+O)+H    | 1833378  | 1800564    | 7807036    | 2850524  | 2883052  | 1587968    | 2303757  | 3227068  | 4840955  | 3857929     | 2072199  | 2426981  |
| 15 | Cer(d18:1_16:0)+H | 1969127  | 1313222    | 1995496    | 7581895  | 1.35E+07 | 4223372    | 2211646  | 1013123  | 1186796  | 1.73E+07    | 4251870  | 7326317  |
| 16 | Cer(d34:1)+H-H2O  | 3954676  | 1883825    | 4135501    | 1.05E+07 | 2.35E+07 | 7254127    | 2312166  | 4039792  | 1076484  | 2.58E+07    | 5665711  | 1.38E+07 |
| 17 | Cer(d18:1_16:0)+H | 1174324  | 2955753    | 2009533    | 4502662  | 5985865  | 4229977    | 2649954  | 2377781  | 1719654  | 4042612     | 3299428  | 4509372  |
| 18 | Cer(d18:1_16:0)+H | 78390.14 | 223527.7   | 189592.7   | 718920   | 4299596  | 1670348    | 332174.6 | 2082490  | 581143.6 | 6719620     | 1228487  | 5877969  |
| 19 | Cer(d18:1_16:0)+H | 2.34E+08 | 1.48E+08   | 1.88E+08   | 2.75E+08 | 5.71E+08 | 2.27E+08   | 3.00E+08 | 2.61E+08 | 1.39E+08 | 5.30E+08    | 1.84E+08 | 4.05E+08 |
| 20 | Cer(d34:1)+H-H2O  | 7.49E+07 | 4.54E+07   | 6.27E+07   | 8.51E+07 | 1.79E+08 | 7.12E+07   | 1.00E+08 | 8.12E+07 | 4.40E+07 | 1.70E+08    | 5.89E+07 | 1.31E+08 |
| 21 | Cer(d18:2_16:0)+H | 1.62E+07 | 1.08E+07   | 1.09E+07   | 2.42E+07 | 4.49E+07 | 2.13E+07   | 2.08E+07 | 1.73E+07 | 1.10E+07 | 4.27E+07    | 1.70E+07 | 3.21E+07 |
| 22 | Cer(d34:2)+H-H2O  | 4615470  | 3241210    | 2870787    | 6748928  | 1.40E+07 | 6236339    | 5580200  | 5069591  | 2902954  | 1.36E+07    | 5271212  | 8977381  |
| 23 | Cer(d18:1_17:0)+H | 8169488  | 5658972    | 7244613    | 8280000  | 1.92E+07 | 7292411    | 1.23E+07 | 1.00E+07 | 5471612  | 1.72E+07    | 6835477  | 1.41E+07 |
| 24 | 0                 | 2005.07  | 2 225 . 07 | C 07E . 07 | 2005.07  | 2075.07  | 3 40F . 07 | 2005.07  | 2005.07  | 4010.07  | 4 5 45 . 07 | 2020.07  | 2115.07  |

#### LipidSearch Dataset

| 1  | 1                                | 2        | 3        | 4        | 5          | 6          | 7          | 8         | 9         | 10        | 11        | 12         | 13          |
|----|----------------------------------|----------|----------|----------|------------|------------|------------|-----------|-----------|-----------|-----------|------------|-------------|
| 1  | Metabolite name                  | Aml 12_1 | Aml 12_2 | Aml 12_3 | Aml 12_1i- | Aml 12_1i- | Aml 12_1i- | Aml 12_1- | Aml 12_1- | Aml 12_1- | Aml 12_2i | Aml 12_2i- | Aml 12_2i-3 |
| 2  | BMP 36:2 BMP 18:1_18:1           | 1179000  | 1371000  | 1187000  | 1256000    | 1136000    | 1205000    | 1414000   | 1336000   | 1593000   | 868300    | 1248000    | 1226000     |
| 3  | BMP 38:5 BMP 18:1_20:4           | 31920    | 40470    | 40980    | 55430      | 42750      | 54670      | 79810     | 79850     | 86030     | 30260     | 39370      | 34910       |
| 4  | BMP 40:7 BMP 18:1_22:6           | 139000   | 70710    | 66380    | 103600     | 90680      | 109500     | 176200    | 153400    | 142000    | 68030     | 75990      | 77780       |
| 5  | BMP 42:10 BMP 20:4_22:6          | 13610    | 7198     | 3082     | 13030      | 13580      | 10340      | 34230     | 30030     | 22520     | 6432      | 7590       | 8278        |
| 6  | BMP 44:11 BMP 22:5_22:6          | 30560    | 46900    | 43520    | 46020      | 37330      | 55730      | 31560     | 55810     | 55980     | 68960     | 95120      | 47740       |
| 7  | BMP 44:12 BMP 22:6_22:6          | 28940    | 26450    | 19810    | 37590      | 27700      | 38180      | 71600     | 68340     | 51880     | 11150     | 18870      | 23490       |
| 8  | CAR 18:1                         | 621000   | 104000   | 95830    | 84410      | 114400     | 105700     | 235100    | 177300    | 86970     | 108400    | 118300     | 107900      |
| 9  | CE 18:3                          | 61570    | 63360    | 60940    | 73670      | 54220      | 61300      | 51630     | 52570     | 53660     | 44760     | 54510      | 41830       |
| 10 | CE 20:3                          | 139900   | 77180    | 70870    | 81750      | 77650      | 66850      | 38750     | 57490     | 35390     | 42250     | 60670      | 52170       |
| 11 | CE 20:4                          | 223000   | 280700   | 247900   | 233800     | 259400     | 287600     | 112000    | 149600    | 129800    | 107100    | 216100     | 191800      |
| 12 | CE 20.5                          | 80750    | 82270    | 90200    | 95000      | 101800     | 105300     | 47000     | 56910     | 43050     | 40460     | 70770      | 60600       |
| 13 | CE 22:4                          | 37740    | 41060    | 42220    | 35290      | 40120      | 39470      | 19560     | 24800     | 20170     | 11740     | 31350      | 24670       |
| 14 | CE 22:5                          | 117800   | 143300   | 154300   | 144100     | 169300     | 167900     | 60110     | 93270     | 82230     | 70210     | 125200     | 110500      |
| 15 | CE 22:6                          | 195300   | 193100   | 198700   | 223300     | 211500     | 236900     | 110700    | 125500    | 116500    | 98980     | 168700     | 134000      |
| 16 | Cer 34:1;20 Cer 18:1;20/16:0     | 1636000  | 1605000  | 1319000  | 1989000    | 1442000    | 1493000    | 2190000   | 1989000   | 2406000   | 1637000   | 1506000    | 1704000     |
| 17 | Cer 36:3;20 Cer 18:2;20/18:1     | 23020    | 19540    | 21100    | 35050      | 23720      | 18350      | 31240     | 35640     | 28630     | 15470     | 11520      | 15390       |
| 18 | Cer 36:3;20 Cer 18:2;20/18:1     | 172000   | 13630    | 11230    | 4976       | 25250      | N/A        | 82890     | N/A       | 8834      | 26800     | 27010      | 10040       |
| 19 | Cer 41:2;20 Cer 18:2;20/23:0     | 110400   | 106300   | 80010    | 214200     | 183600     | 94750      | 138300    | 228200    | 126000    | 92070     | 154600     | 87280       |
| 20 | Cer 42:0;40 Cer 18:0;30/24:0;(20 | 3342000  | 258400   | 106000   | 222900     | 125800     | 224800     | 392400    | 443600    | 147600    | 92260     | 128400     | 95290       |
| 21 | Cer 42:1;20 Cer 18:1;20/24:0     | 491300   | 535600   | 432700   | 620000     | 314100     | 521000     | 523100    | 483000    | 500700    | 292300    | 379000     | 406500      |
| 22 | Cer 42:1;40 Cer 18:1;30/24:0;(20 | 856600   | 94590    | 38780    | 84830      | 57430      | 71170      | 174100    | 122900    | 42420     | 38530     | 56350      | 38690       |
| 23 | Cer 42:2;20 Cer 18:1;20/24:1     | 1193000  | 1233000  | 937900   | 1081000    | 687100     | 765800     | 707100    | 670000    | 703400    | 849000    | 982100     | 944300      |
| 24 | 0 40.0.0010 10.0.00 /04.0        | 707400   | 700000   | 070000   | 001000     | 700000     | 700 400    | 1050000   | 1000000   | 1000000   | 070000    | 010000     | 770000      |

### MS-DIAL Dataset

Figure 2. Example of two LINT acceptable lipidomic data files. LINT-web only takes "*LipidIon*" or "*Metabolite name*" as legal name for lipidomic data file, and it just targets to the lipidome identified by LipidSearch (Thermo Fisher Scientific) and MS-DIAL (http://prime.psc.riken.jp/compms/msdial/main.html) for now. More lipid identification software will be supported soon in the future.

|    | 1       | 2          |
|----|---------|------------|
| 1  | samples | conditions |
| 2  | Day0_1  | Day0       |
| 3  | Day0_2  | Day0       |
| 4  | Day0_3  | Day0       |
| 5  | Day1_1  | Day1       |
| 6  | Day1_2  | Day1       |
| 7  | Day1_3  | Day1       |
| 8  | Day2_1  | Day2       |
| 9  | Day2_2  | Day2       |
| 10 | Day2_3  | Day2       |
| 11 | Day4_1  | Day4       |
| 12 | Day4_2  | Day4       |
| 13 | Day4_3  | Day4       |
| 14 | Day8_1  | Day8       |
| 15 | 0-02    | Dav0       |

Figure 3. Example of description file. The description file indicating group factors of data file should be separately uploaded. It pointed out all the sample names to their experimental conditions.

LINT-web also allows users to omit the odd acyl-chain lipids. Users can check the "Odd acyl-chain clearance" under analysis option.(Figure 1)

### 2.1.2 Data Processing

Upload your data / Set Parameters / Show the statistical results

Once the data are uploaded, users can click the "Continue" button and access the data processing interface (Figure 4).

| Control group: 🛈                 |                                  | Experimental group: (i) |  |
|----------------------------------|----------------------------------|-------------------------|--|
| Day0                             |                                  | Day0                    |  |
| O Day1<br>O Day2                 |                                  | ✓Day1<br>✓Day2          |  |
| O Day4                           |                                  | ✓Day4                   |  |
| O Day8                           |                                  | Day8                    |  |
|                                  |                                  |                         |  |
| missing value percent to delete: | Remove features with > 80 % miss | sing values             |  |
| How to normalization:            | MedianNorm+LogTransformation+    | AutoScaling             |  |
|                                  | PQN+AutoScaling                  |                         |  |
|                                  | AutoScaling                      |                         |  |

Figure 4. Data processing interface

#### 1) Comparison Groups Setting

Users can set the control group and experimental group(s). Only one control group can be selected, but multiple experimental groups can process. It should be noticed that two group comparison is statistically different to the multiple group comparison.

### 2) Missing Value Handling

Users can deal with the missing value through lipidomic dataset. Typing a numeric value in the "missing value percent to delete" and lipid hits with missing values percentage lager than the value will be omitted. The rest of the missing values would be refilled with a small value (half of the smallest value through the whole dataset).

#### 3) Normalization Options

LINT-web provides three normalization options commonly used in lipidomic data processing. Option A is sample normalization by median, data log transformation and autoscaling. Option B is sample probabilistic quotient normalization (PQN) and autoscaling. Option C is data autoscaling merely. Users can choose the normalization options according to concrete data situations.

### 2.1.3 Statistical Analysis and Ontology

LINT-web organizes several modules to perform statistical analyses of lipidomics. Users can click each tab and view the plots and download the results (Figure 5). Some modules offer an interactive interface that users can change the settings and update the plots or results by click the "Update" button.

Upload your data / Set Parameters / Show the statistical results Lipidomics

Dimensionality Reduction Analyses Volcano Heatmap Lipid Class Statisitics Lipid Fatty acid Statisics LION enrichment

Figure 5. Results of statistical analyses

#### 1) Dimensionality Reduction Analyses

Dimensionality reduction usually helps users to pick out the mostly different features in the lipidomic dataset. Users can access the "Dimensionality Reduction Analyses" interface to process principal component analysis (PCA) or orthogonal partial least squares discriminant analysis (OPLS-DA).

Lipidomics

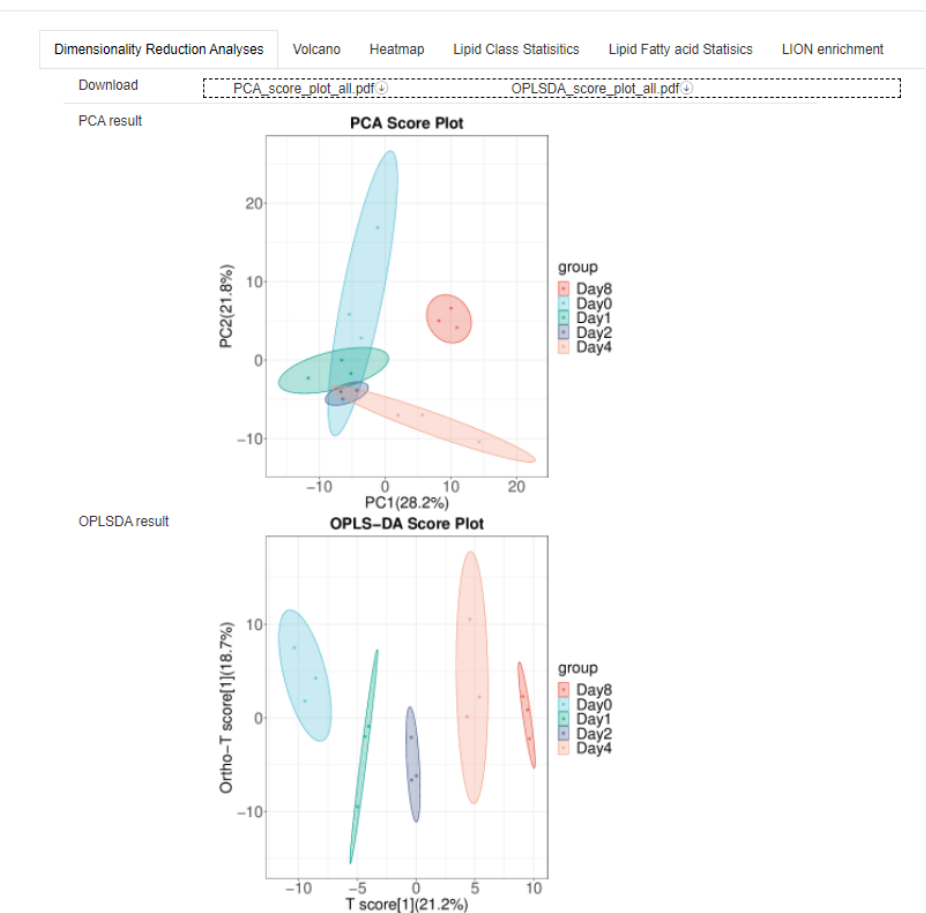

# Figure 6. Dimensionality reduction results. The PDF format plots can be downloaded by clicking the "download" button.

#### 2) Volcano Plot

When users only select one control group and one experimental group, the volcano plot is available. Users click the "Volcano" tab can find out the plot and a few parameters can be adjusted (Figure 7). The "Show lipid class" can plot the volcano plot using the summarized lipid classes information. The "Ignore subclass" will overlook the lipid chemical bond linkage information on the volcano plot.

Lipidomics

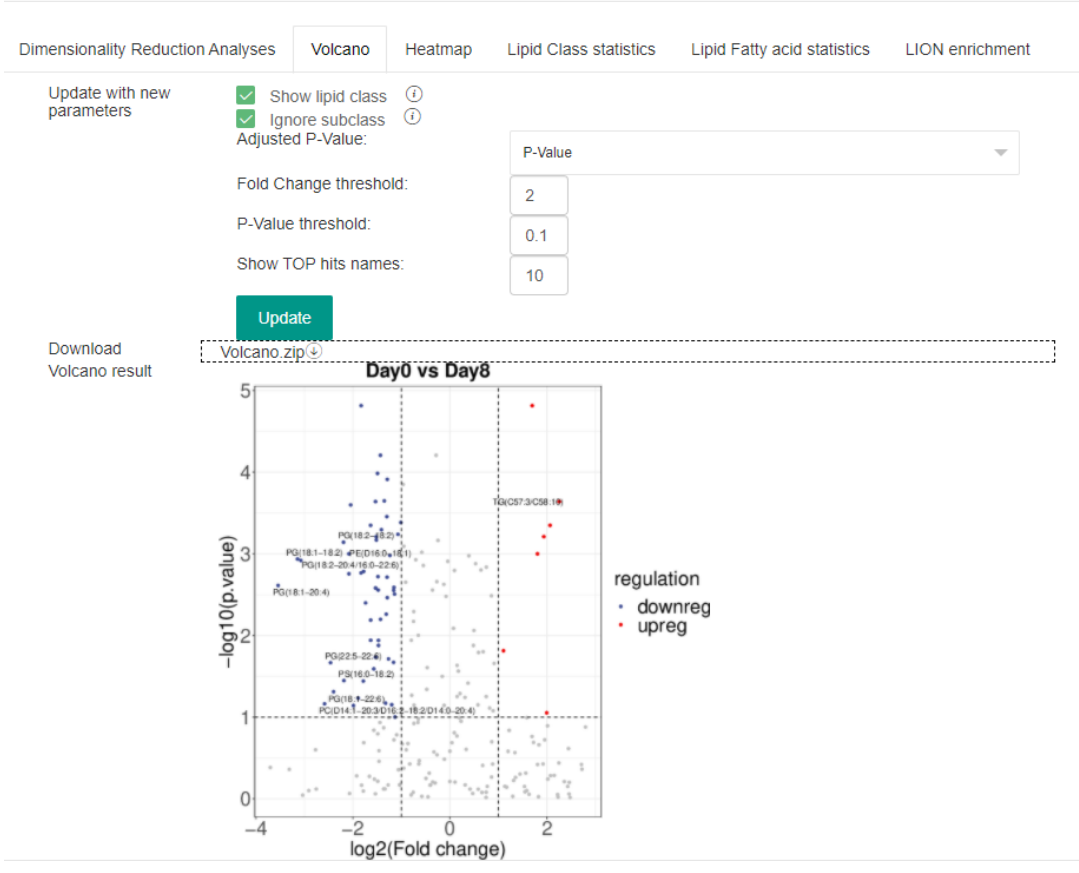

Figure 7. LINT-web let users to set the fold change and p-Value threshold to screen off the nonsignificantly altered lipids. In addition, the users can set the top lipids to show their names on the plot. All the pdf plots can be downloaded on the same web page.

#### 3) Heatmap

The heatmap can usually provide users an impression of lipidomic dataset. Users can access the heatmap on the "Heatmap" tab (Figure 8).

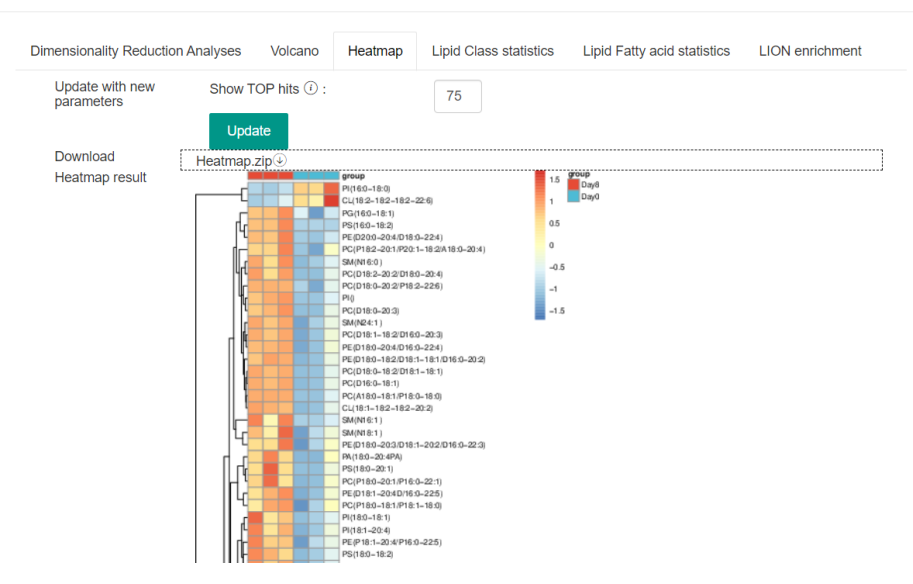

Figure 8. Users can set the number to only show the top hits on the heatmap. All the plots can be downloaded on the same web page.

#### 4) Lipid Class Statistics

Users can access the lipid class summarized information through the "Lipid Class Statistics" tab (Figure 9). The "Ignore subclass" will overlook the lipid chemical bond linkage information while processing the lipid class summary. The summarization of lipid class has three different plots: box-whisker plots (Figure 10), cumulative histograms (Figure 11) and heatmaps (Figure 12).

Lipidomics

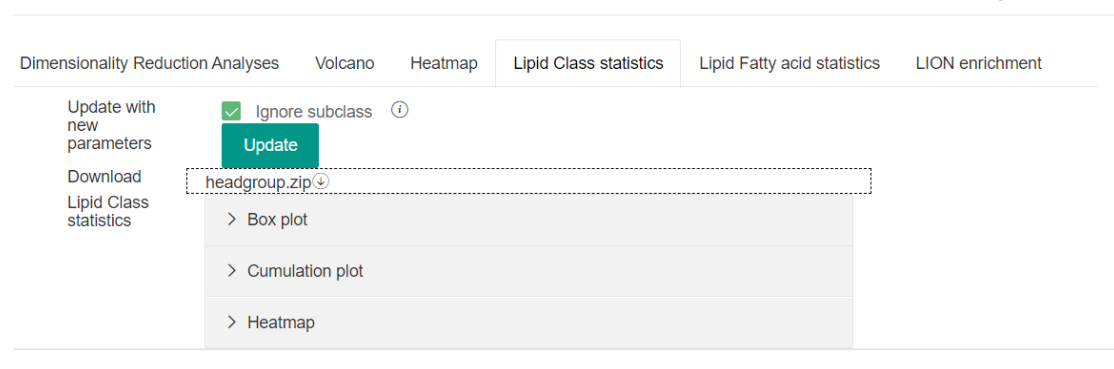

Figure 9 "Lipid Class Statistics" tab overview

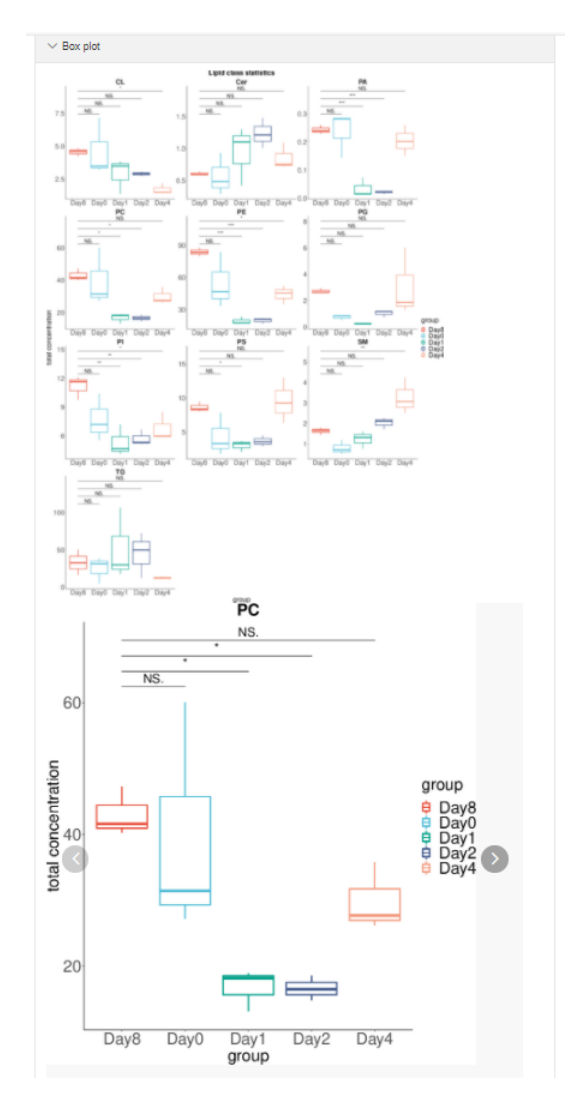

Figure 10. Box-whisker plots

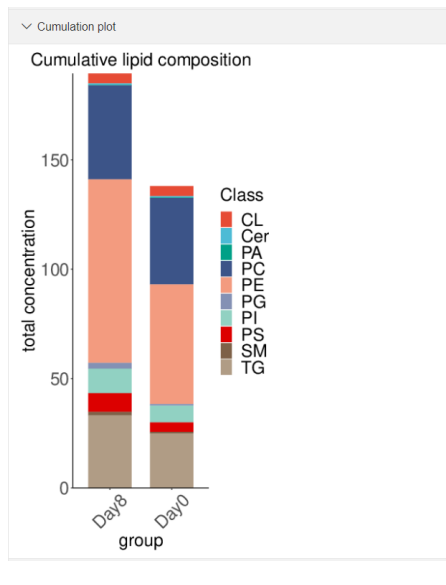

Figure 11. Cumulative histograms

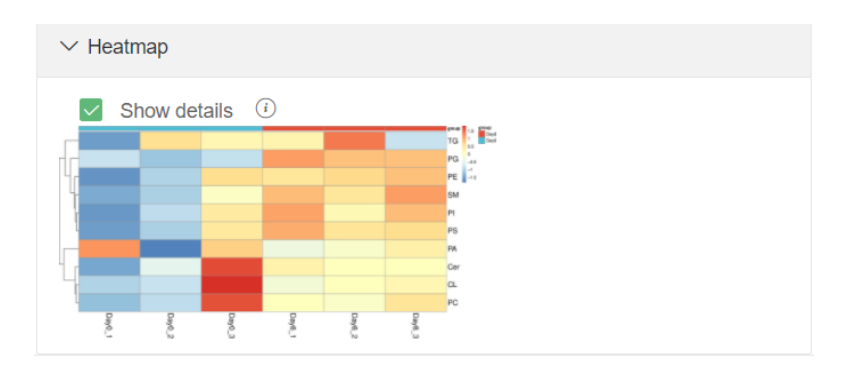

Figure 12. Heatmap

### 5) Lipid Fatty Acid Statistics

LINT-web provides a way to classify all lipids based on their linked acyl-chain differences (i.e., the attached fatty acids). Users can access three types of plot on the "Lipid Fatty acid statistics" tab (Figure 13); (a) grid plot (Figure 14) which illustrates the fatty acid chain length and numbers of double bond on a grid, (b) heatmap (Figure 15) can present the mostly altered lipid with a certain acyl-chain, and (c) box-whisker plot (Figure 16) indicates the lipid with certain acyl-chain altering in different groups.

| Dimensionality Reduction       | on Analyses | Volcano    | Heatmap    | Lipid Class statistics | Lipid Fatty acid statistics | LION enrichment |
|--------------------------------|-------------|------------|------------|------------------------|-----------------------------|-----------------|
| Update with new parameters     | Set plot ty | /pe (i):   |            | FA_info                |                             | ~               |
|                                | ✓ Ignor     | e subclass | <i>(i)</i> |                        |                             |                 |
| Download                       | FAchainVisu | Jal.zip⊕   |            |                        |                             |                 |
| Lipid Fatty acid<br>statistics | > Grid p    | lot        |            |                        |                             |                 |
|                                | > Heatm     | пар        |            |                        |                             |                 |
|                                | > Box pl    | lot        |            |                        |                             |                 |

Lipidomics

Figure 13. "Lipid Fatty acid statistics" tab overview. Users can set two summarization manner which the "FA\_info" only consider the lipids with clear acyl-chain information, but the "all\_info" consider all lipids including those with ambiguous acyl-chain information. All the plots can be downloaded on the same web page.

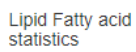

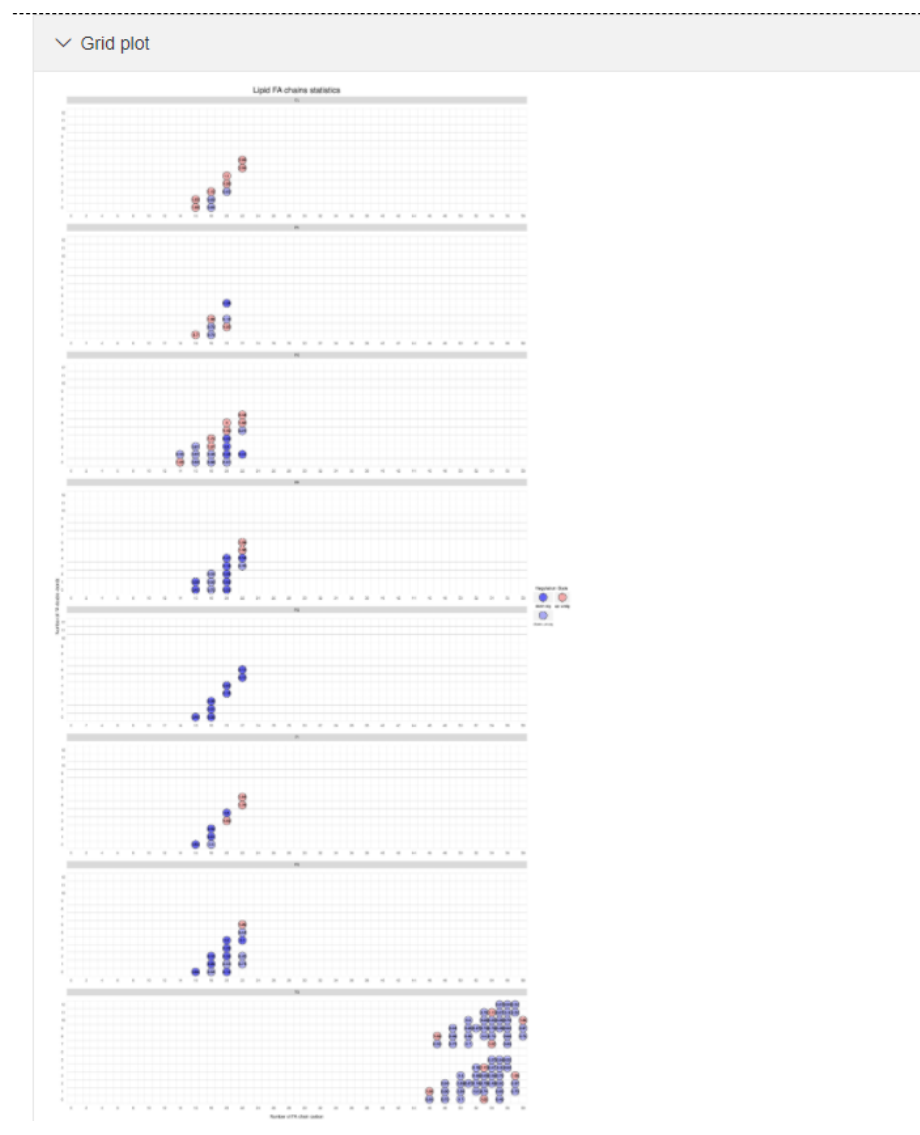

Figure 14. Grid plot

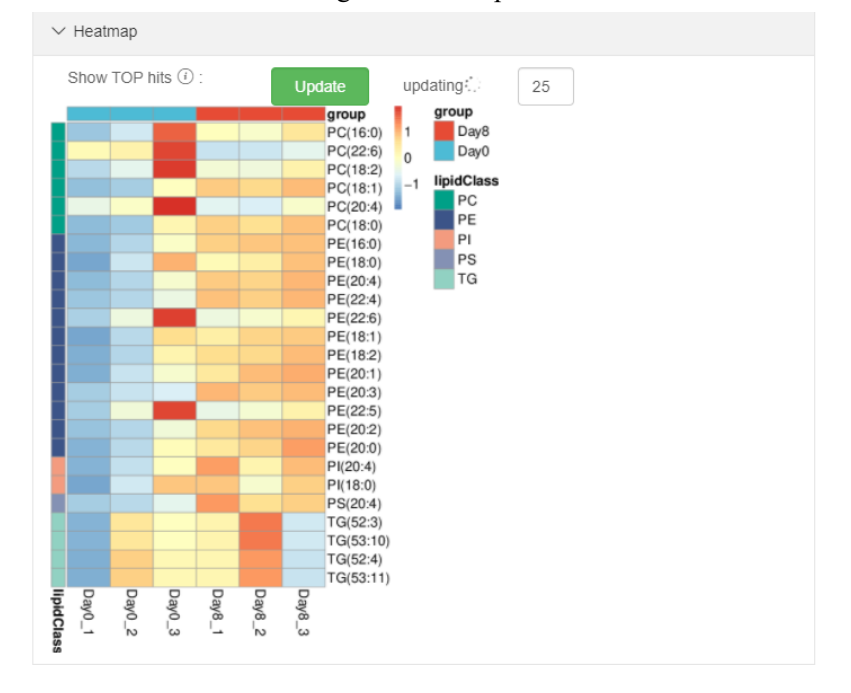

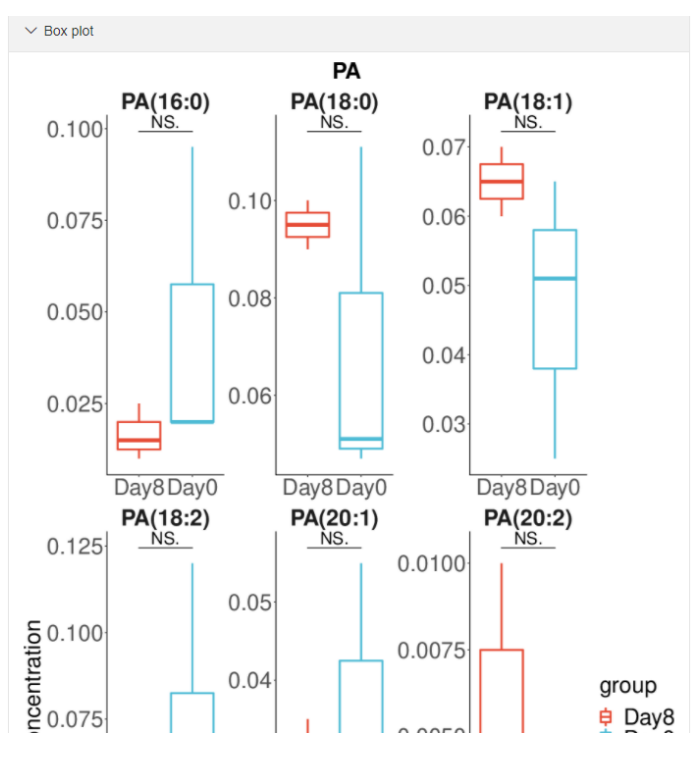

Figure 15. Heatmap

Figure 16. Box-whisker plot

#### 6) LION enrichment

The LINT-web support lipidomic ontology analysis (Figure 17) using a published database, LION/web (www.lipidontology.com). Although we aim to interpret the lipid ontology using an intra-omic approach, the LION/web database can supplement the shortage when analyzing only lipidomic dataset.

### Lipidomics

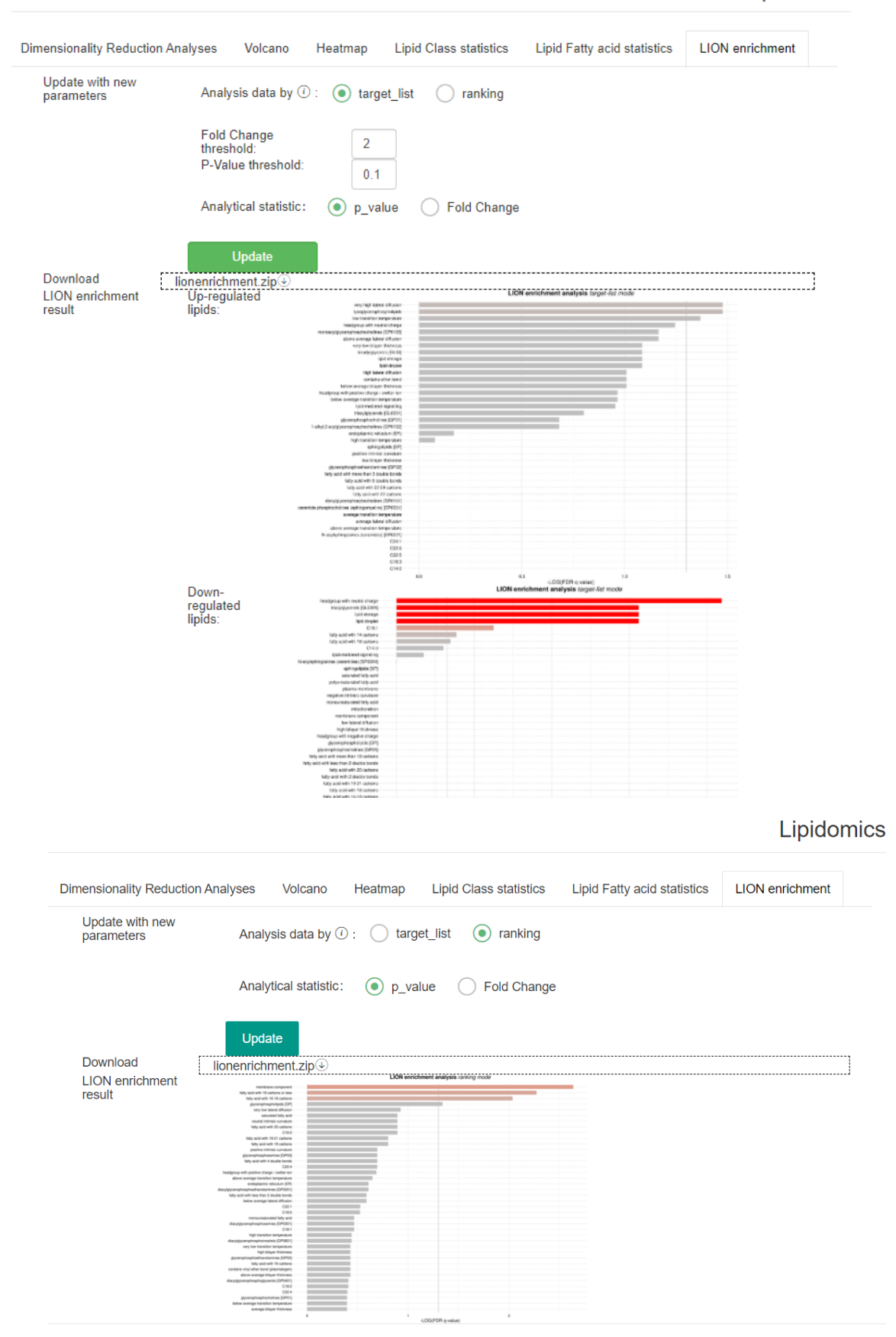

Figure 17. The LINT-web offers "target\_list" and "ranking" mode to process such lipid

enrichment analysis, which more detail information can be found on the lipidontology.com website. Plots of lipid enrichment results can be downloaded on the same web page.

### 2.2 Transcriptomic Analyses

LINT-web provides the modules to analyze two types of transcriptomic datasets that users can either upload RNA-seq results or microarray results as they need to (Figure 18).

| LINT | Single Omic Dataset A                                            | Analysis  | Intra-omic Dataset Analysis Search Disease About                         |  |  |  |  |  |  |  |  |  |  |
|------|------------------------------------------------------------------|-----------|--------------------------------------------------------------------------|--|--|--|--|--|--|--|--|--|--|
|      | Upload your data / Set Parameters / Show the statistical results |           |                                                                          |  |  |  |  |  |  |  |  |  |  |
|      |                                                                  | Data T    | ype: Clipidomics Metabolomics Transcriptomics Proteomics                 |  |  |  |  |  |  |  |  |  |  |
|      |                                                                  | Whi       | ch Type   RNA-seg  Microarray                                            |  |  |  |  |  |  |  |  |  |  |
|      |                                                                  | If you do | n't know what to upload, you can click our example to download the file. |  |  |  |  |  |  |  |  |  |  |
|      |                                                                  | Data F    | lle:                                                                     |  |  |  |  |  |  |  |  |  |  |
|      |                                                                  |           | Click to upload, or drag the file here<br>no data                        |  |  |  |  |  |  |  |  |  |  |
|      |                                                                  | Desc F    | ile:<br>Click to upload, or drag the file here                           |  |  |  |  |  |  |  |  |  |  |
|      |                                                                  |           | no data                                                                  |  |  |  |  |  |  |  |  |  |  |
|      |                                                                  |           | Continue                                                                 |  |  |  |  |  |  |  |  |  |  |

Figure 18. Transcriptomic analyses data uploading interface

### 2.2.1 Data Preparation and Upload

Users should firstly convert the transcriptomic result table to comma separated value (csv) file or tab separated value (tsv) file; (Figure 19).

| 1  | 1           | 2         | 3         | 4         | 5         | 6         | 7         | 8         | 9         | 10        | 11         | 12        | 13        | 14        | 15        | 16       | 17           |    | 1       | 2          | 1   |
|----|-------------|-----------|-----------|-----------|-----------|-----------|-----------|-----------|-----------|-----------|------------|-----------|-----------|-----------|-----------|----------|--------------|----|---------|------------|-----|
| 1  | Gene Symbol | FASN(-) H | FASN(-) H | FASN(-) H | FASN(-) H | FASN(+) H | FASN(+) H | FASN(+) H | FASN(+) H | FASN(-) H | FASN(-) H  | FASN(-) H | FASN(-) H | FASN(+) H | FASN(+) H | ASN(+) H | FASN(+) HL_4 | 1  | samples | conditions |     |
| 2  | A1bg        | 2.799716  | 3.389673  | 2.992717  | 3.028144  | 7.626636  | 4.666779  | 3.995859  | 3.500696  | 2.4163    | 2.836735   | 2.528111  | 2.341804  | 2.656524  | 2.392595  | 2.69204  | 3.408006     | 2  | FASN(-) | HCC_FASNne | g   |
| 3  | Aadat       | 9.720386  | 8.723085  | 8.777111  | 9.647297  | 10.28319  | 10.04157  | 12.07076  | 11.2805   | 10.87989  | 11.14962   | 11.62428  | 11.62083  | 11.53673  | 12.14054  | 12.7818  | 13.13424     | 3  | FASN(-) | HCC_FASNne | g   |
| 4  | Aagab       | 7.020765  | 7.717902  | 7.827781  | 7.985018  | 7.802718  | 7.907522  | 8.359846  | 8.375762  | 9.011769  | 9.012042   | 9.519987  | 8.952908  | 9.136314  | 9.460807  | 8.98481  | 7.951936     | 4  | FASN(-) | HCC_FASNne | g   |
| 5  | Aass        | 12.16047  | 12.29252  | 12.58213  | 12.87118  | 12.74961  | 13.14252  | 14.12623  | 13.68876  | 13.40433  | 14.19365   | 15.08172  | 15.33021  | 14.46999  | 14.57456  | 14.846   | 15.67393     | 5  | FASN(-) | HCC_FASNne | g   |
| 6  | AB124611    | 6.907178  | 7.636499  | 7.668747  | 6.846285  | 7.162757  | 6.793777  | 6.723289  | 6.775001  | 6.737681  | 6.274858   | 5.224349  | 5.405163  | 6.01369   | 5.850294  | 6.57637  | 6.469677     | 6  | FASN(+) | HCC_FASNpc | IS  |
| 7  | Abat        | 10.81404  | 8.801163  | 9.016588  | 10.42102  | 9.351636  | 11.20347  | 11.91475  | 11.20977  | 12.26726  | 12.96758   | 14.26506  | 13.9603   | 12.32616  | 13.02568  | 14.0795  | 14.56447     | 7  | FASN(+) | HCC_FASNpc | JS  |
| 8  | Abca1       | 15.07976  | 14.25459  | 14.79502  | 14.21662  | 14.00458  | 14.01861  | 13.82496  | 14.37069  | 12.82765  | 13.46271   | 13.08432  | 13.35287  | 12.37371  | 13.05094  | 13.1993  | 12.76272     | 8  | FASN(+) | HCC_FASNpc | JS. |
| 9  | Abcb10      | 5.578366  | 4.677365  | 5.324801  | 5.767295  | 5.98921   | 5.981759  | 6.171874  | 6.153836  | 6.465763  | 6.679909   | 7.247904  | 7.086905  | 6.566117  | 7.251836  | 7.40003  | 6.073671     | 9  | FASN(+) | HCC_FASNpc | JS  |
| 10 | Abcb11      | 11.06997  | 11.11764  | 11.52411  | 10.82566  | 10.71767  | 11.77495  | 12.04894  | 11.98488  | 12.58448  | 13.12258   | 12.91092  | 12.65263  | 12.6727   | 12.77492  | 13.1643  | 12.05333     | 10 | FASN(-) | HL_FASNneg |     |
| 11 | Abcbla      | 10.5835   | 8.729928  | 8.553264  | 8.183729  | 9.382409  | 8.315311  | 7.932953  | 7.814351  | 5.174646  | 5.354908   | 5.820741  | 6.823761  | 5.197544  | 5.235103  | 5.63316  | 6.819725     | 11 | FASN(-) | HL_FASNneg |     |
| 12 | Abcb1b      | 7.453063  | 6.144056  | 6.501235  | 5.674685  | 6.443696  | 5.48478   | 5.76982   | 5.980655  | 3.729295  | 4.411926   | 5.00643   | 4.494386  | 4.851586  | 4.51333   | 4.42952  | 5.074882     | 12 | FASN(-) | HL_FASNneg |     |
| 13 | Abcb4       | 12.30474  | 10.99024  | 9.926222  | 11.58276  | 11.72694  | 12.48517  | 12.3322   | 11.50555  | 12.72676  | 13.04252   | 13.19654  | 13.1003   | 11.23107  | 11.99907  | 12.5806  | 15.48258     | 13 | FASN(-) | HL_FASNneg |     |
| 14 | Abcb6       | 5.517586  | 4.385372  | 4.704421  | 4.835434  | 5.128802  | 5.564579  | 5.711514  | 5.849418  | 6.195491  | 6.736604   | 6.395982  | 6.651391  | 6.886553  | 6.912193  | 7.18246  | 7.304707     | 14 | FASN(+) | HL_FASNpos |     |
| 15 | Abcc3       | 12.88047  | 9.792309  | 10.47527  | 11.87886  | 11.35008  | 11.39955  | 11.12475  | 10.52     | 12.21619  | 12.60153   | 13.89089  | 13.85958  | 11.86802  | 11.92982  | 13.0549  | 14.87615     | 15 | FASN(+) | HL_FASNpos |     |
| 16 | Abcc9       | 7.349769  | 6.238644  | 5.806277  | 7.785367  | 6.300078  | 6.39731   | 6.261288  | 6.565324  | 6.626014  | 7.460292   | 7.818274  | 7.986609  | 7.547019  | 7.382276  | 8.02527  | 8.034183     | 16 | FASN(+) | HL_FASNpos |     |
| 17 | Abcd2       | 15.01667  | 15.04051  | 14.29648  | 13.36328  | 14.53843  | 13.5308   | 12.99955  | 13.84351  | 10.90601  | 10.93106   | 9.776882  | 9.767331  | 9.401634  | 8.34395   | 10.2503  | 9.581537     | 17 | FASN(+) | HL_FASNpos |     |
| 18 | Abcd3       | 12.79323  | 11.60266  | 11.71886  | 12.38115  | 12.30987  | 13.1031   | 13.69884  | 13.05381  | 14.4527   | 14.94143   | 14.0802   | 14.56754  | 13.72692  | 13.99976  | 14.9434  | 15.23395     | 18 |         |            |     |
| 19 | Abcg2       | 11.31991  | 12.1862   | 11.5148   | 12.8257   | 13.08609  | 13.27255  | 13.30406  | 13.6558   | 14.27008  | 13.91853   | 13.3966   | 13.7183   | 13.78873  | 14.15379  | 14.1564  | 13.03291     | 19 |         |            |     |
| 20 | Ahon?       | 7 00057   | 0 252276  | 0.017265  | 0 /01/00  | 7 570605  | 0 044600  | 7 706333  | 7 050794  | 7 504999  | 6 00 10 10 | £ £40100  | £ £222£0  | 7 200507  | 6 795204  | £ 07774  | £ 1/7700     | 20 |         |            |     |
|    |             |           |           |           |           |           |           |           | Dat       | a file    |            |           |           |           |           |          |              | De | scrit   | otion fi   | le  |

Figure 19. Example of LINT acceptable transcriptomic data files. One contains all the gene names and their expressions (*data file*), and another contains all the group factors (*description file*). If

users can provide "batch" information in the *description file*, LINT-web will align the samples and eliminate the batch effect of RNA sequencing automatically.

### 2.2.2 Data Processing

LINT-web can only compare two transcriptomic group at one that users can only select only one control group and one experimental group at the same time (Figure 20).

| Upload your data / S | Set Parame | ters / Show the | statistical results |
|----------------------|------------|-----------------|---------------------|
|----------------------|------------|-----------------|---------------------|

| please ( | choose one experimental group<br>_FASNneg<br>_FASNpos<br>FASNneg<br>FASNpos |     | please choose one control group<br>O HCC_FASNneg<br>@ HCC_FASNpos<br>O HL_FASNneg<br>O HL_FASNpos |  |
|----------|-----------------------------------------------------------------------------|-----|---------------------------------------------------------------------------------------------------|--|
|          |                                                                             | RUN |                                                                                                   |  |

Figure 20. Data processing interface

# 2.2.3 Gene Differential Expression and Enrichment Analysis

The transcriptomic data analyses are similar to the former lipidomic data processing (Figure 21).

|                         |                  |              |         |               | Transcriptomics |
|-------------------------|------------------|--------------|---------|---------------|-----------------|
| Differential Expression | Data Variability | Volcano Plot | Heatmap | GO enrichment |                 |

Figure 21. Results of statistical analyses

#### 1) Gene differential expression

The gene differential expression table can be accessed at "Differential Expression" tab (Figure 22), and users can download the csv format table on the same web page.

| Di | fferential Expression                | Data Variability | Volcano F   | Plot Heatma | ap GO enr    | ichment    |          |      |   |
|----|--------------------------------------|------------------|-------------|-------------|--------------|------------|----------|------|---|
|    | Download                             | DEgeneStatist    | ics_HCC_FAS | Npos_vs_HCC | _FASNneg.csv | ¢          |          |      |   |
|    | Gene differential expression result: | just top 20 fo   | or show     |             |              |            |          | TT 6 | 4 |
|    |                                      | gene ≑           | logFC \$    | AveEx \$    | t ≑          | P_Valu… ≑  | adj_P    | В ≑  |   |
|    |                                      | "Mtnr1a"         | 4.34        | 8.85        | 9.25         | 4.15e-08   | 9.73e-05 | 8.57 |   |
|    |                                      | "Tff3"           | -3.58       | 8.59        | -8.00        | 3.23e-07   | 0.00     | 6.77 |   |
|    |                                      | "Gpc3"           | -3.46       | 5.86        | -7.79        | 4.70e-07   | 0.00     | 6.44 |   |
|    |                                      | "Aldh1           | 2.42        | 16.94       | 6.60         | 4.11e-06   | 0.00     | 4.46 |   |
|    |                                      | "Afp"            | -4.22       | 7.58        | -6.16        | 9.63e-06   | 0.00     | 3.68 |   |
|    |                                      | "Tspan8"         | -4.28       | 7.91        | -5.75        | 2.19e-05   | 0.00     | 2.91 |   |
|    |                                      | "Ocsta           | -4.48       | 6.24        | -5.67        | 2.58e-05   | 0.00     | 2.76 |   |
|    |                                      | "Hmmr"           | 1.77        | 5.03        | 5.66         | 2.65e-05   | 0.00     | 2.74 |   |
|    |                                      | "Stmn1"          | 1.68        | 7.93        | 5.59         | 3.04e-05   | 0.00     | 2.61 |   |
|    |                                      |                  | ~ ~~        |             |              | - · · · -= | ~ ~ ~    | 0.50 |   |

Figure 22. Gene differential expression results

### 2) Data Variability

The data variability of transcriptomic results is evaluated by PCA score plot and heatmap (Figure 23). All the plots can be downloaded on the same web page.

### Transcriptomics

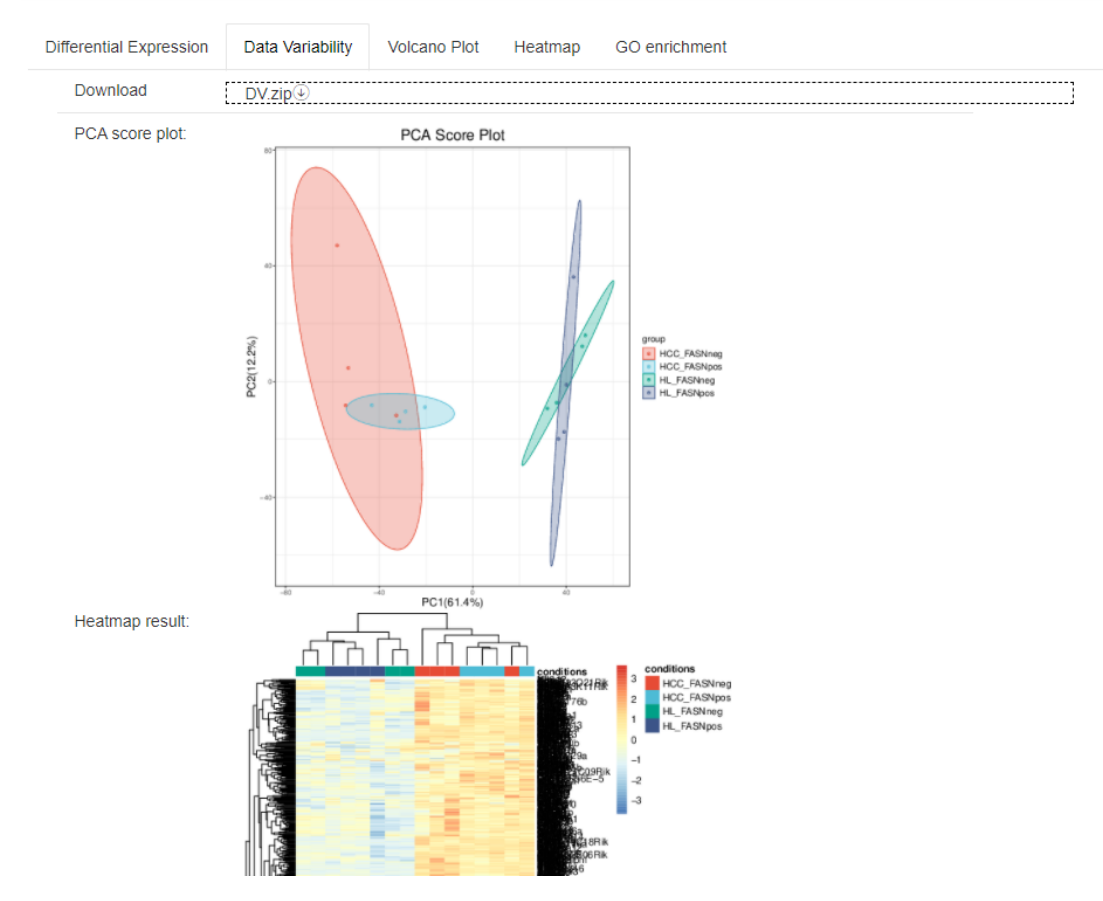

Figure 23. Data variability results

### 3) Volcano Plot

Using a volcano plot, users can readily figure out the most altered gene expression. Accessing the "Volcano Plot" tab(Figure 24).

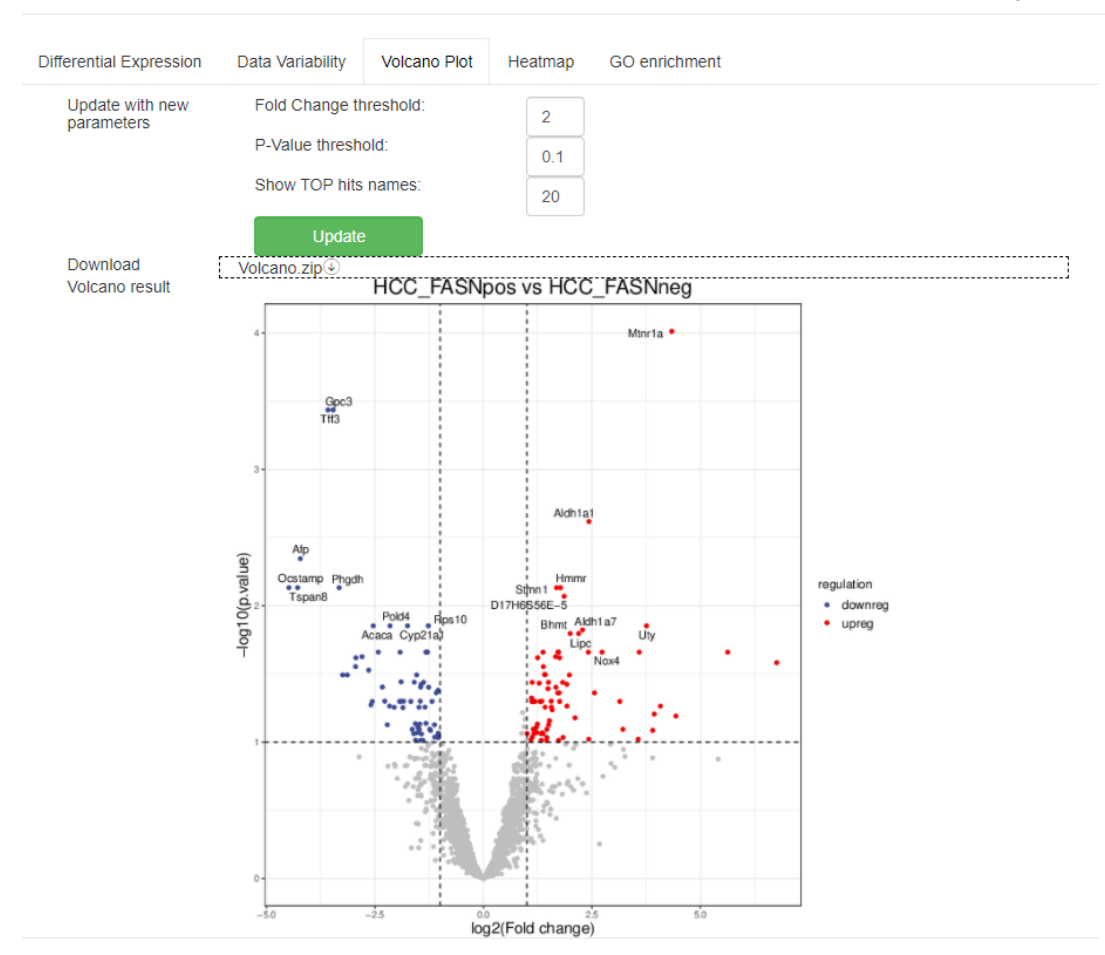

Figure 24. Users can set the fold change threshold and p-value threshold to change the screen off hits on the volcano plot. Also, users can justify the numbers of top hits shown on the volcano plots. All the plots can be downloaded on the same web page.

#### 4) Heatmap

A heatmap that only plot the top altered gene hits can be found at "Heatmap" tab (Figure 25).

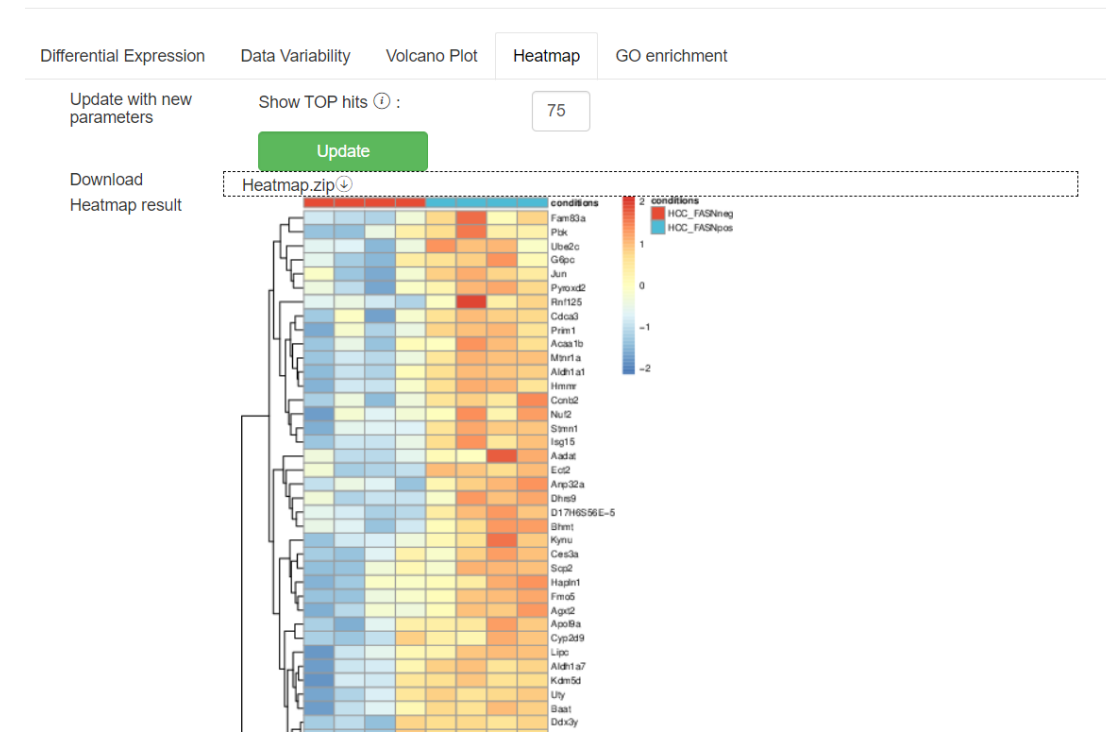

Figure 25. Users can also customize the number of top hits shown on the heatmap. All the plots can be downloaded on the same web page as PDF format.

### 5) GO Enrichment analysis

LINT-web integrates GO enrichment analysis (http://geneontology.org/docs/go-enrichmentanalysis/) to perform gene ontology analysis. Users can analyze the gene expression enrichment at "GO enrichment" tab (Figure 26).

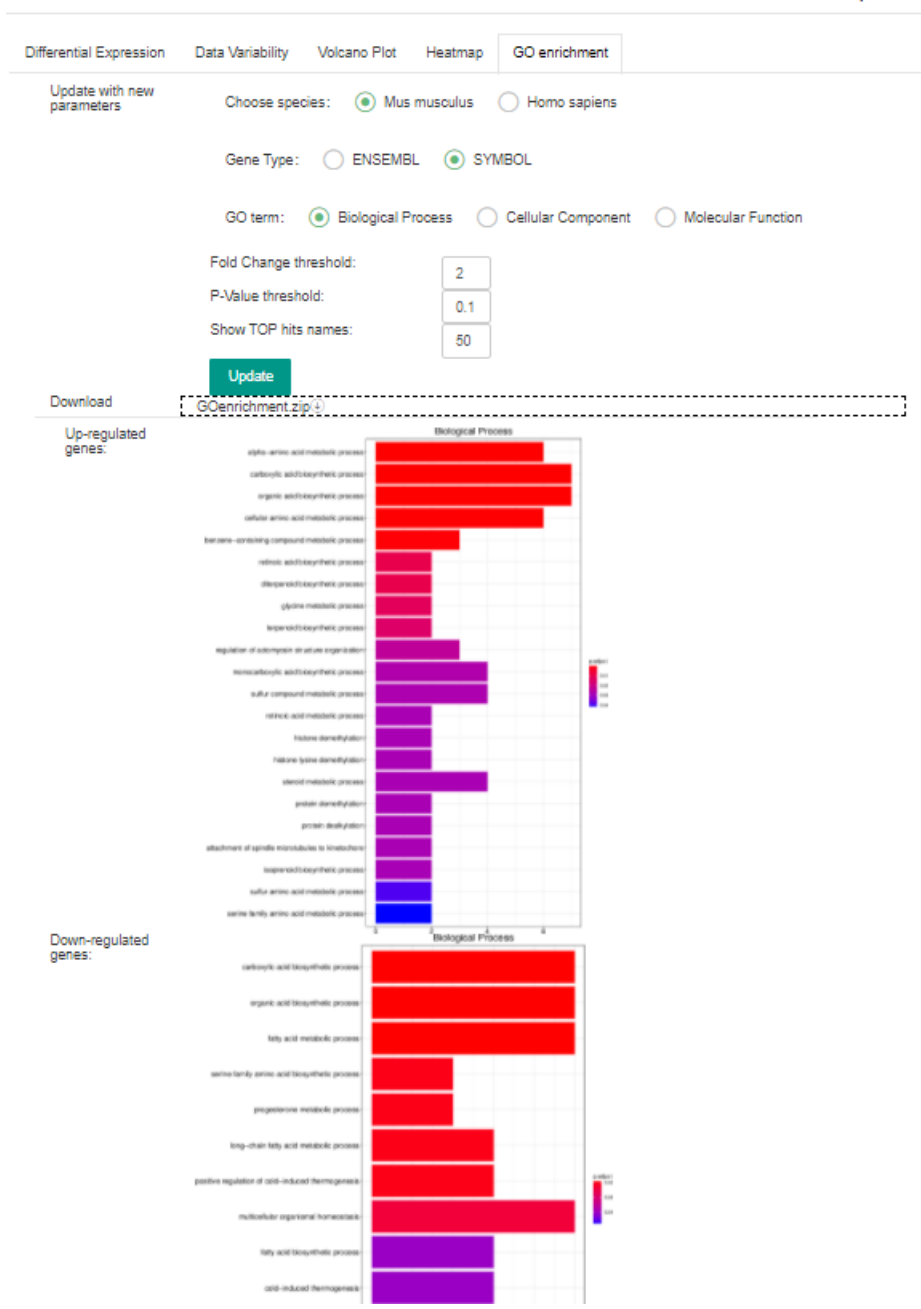

Figure 26. LINT-web can support *Mus musculus* and *Homo sapiens* gene analysis, more species are coming soon. The website supports two types of gene names "ENSEMBL" and "SYMBOL" to process the enrichment, and screen off the non-significantly changed genes using fold change or p-Value. All the plots including upregulated and downregulated gene expression enrichment results can be downloaded on the same web page as PDF format.

### 2.3 Metabolomic Analyses

LINT-web allows users to analyze only metabolomic dataset at "Metabolomics" tab.

### 2.3.1 Data Preparation and Upload

Similar to the lipidomic analyses (1.1.1 section), users can upload their metabolomic datasets in *"Data file"* and *"Description file"*. Examples of metabolomic data can be downloaded on the same web page.

### 2.3.2 Data Processing

This section is similar to the lipidomic analyses (1.1.2 section).

### 2.3.3 Statistical Analysis and Ontology

Similar to the lipidomic analyses, the metabolomic statistical analysis and ontology also consist of a few modules (Figure 27).

Dimensionality Reduction Analyses Volcano Heatmap Enrichment

Figure 27. Results of statistical analyses

#### 1) Dimensionality Reduction Analyses

Users can refer to the section 1.1.3.

#### 2) Volcano Plot

Users can refer to the section 1.1.3. While metabolites are not classified as lipid classes, users no need to consider the metabolite classes (Figure 28).

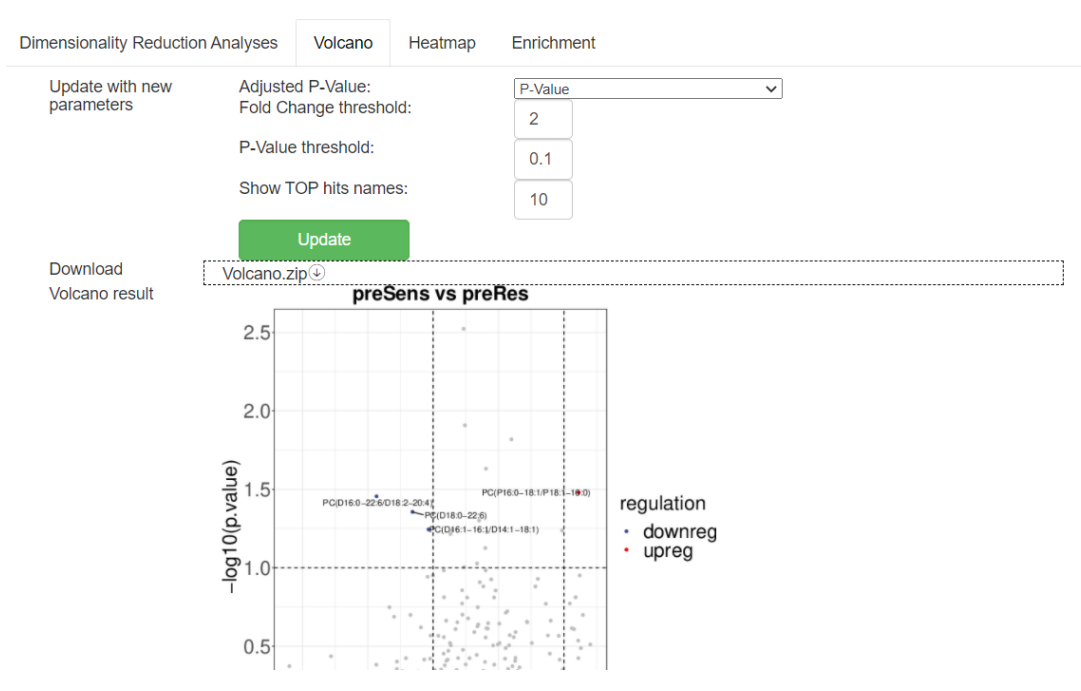

Figure 28.Volcano plot results

### 3) Heatmap

Users can refer to the section 1.1.3.

### 4) Metabolite Enrichment Analysis

LINT-web provides users to enrich metabolite pathway using MSEA (doi: 10.1093/nar/gkq329) algorithms. Users can access the interface through "Enrichment" tab (Figure 29).

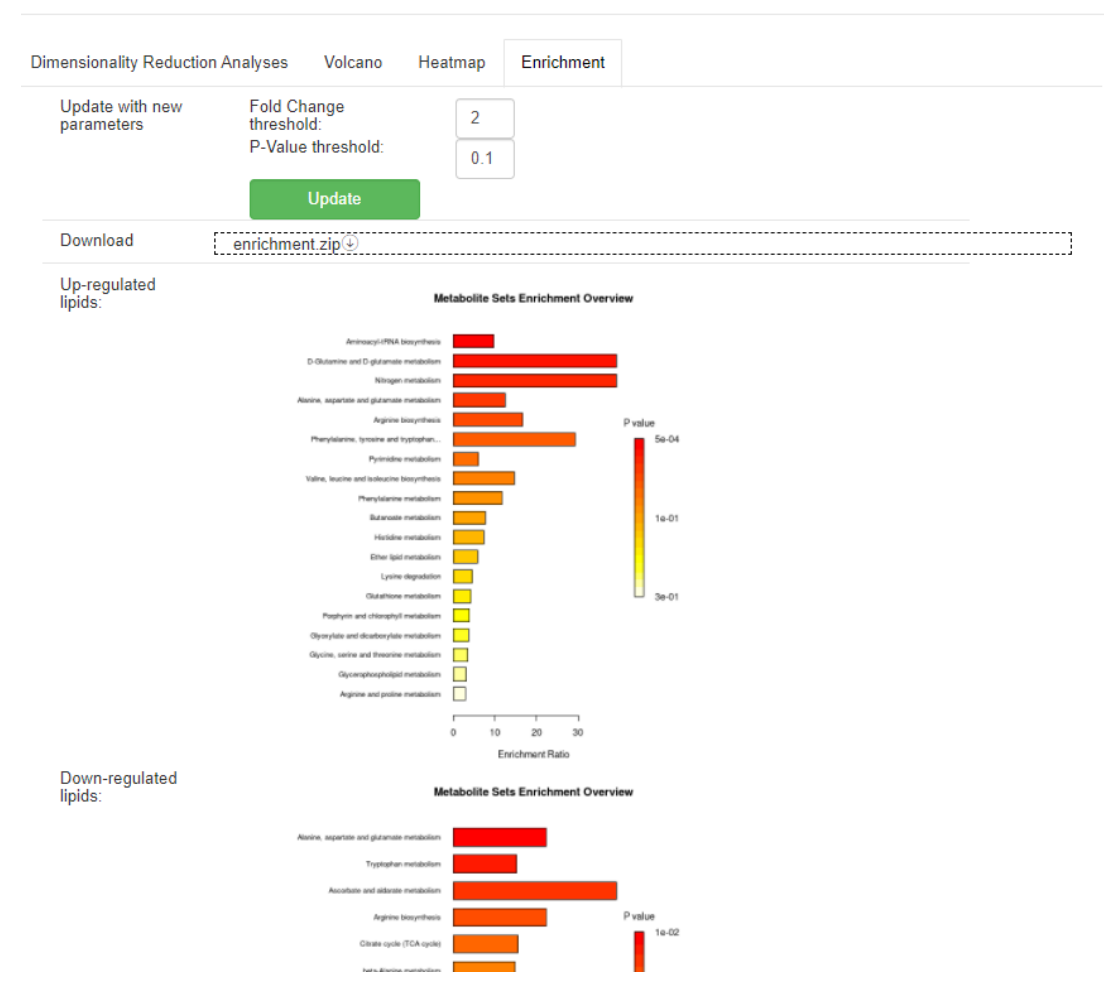

Figure 29. Metabolites with certain fold change and p-Value can be selected for the enrichment processing. All the plots including upregulated and downregulated metabolite enrichment results can be downloaded on the same web page as PDF format.

### 2.4 Proteomic Analyses

LINT-web allows users to analyze only proteomic dataset at "Proteomic" tab.

### 2.4.1 Data Preparation and Upload

Similar to the lipidomic analyses (1.1.1 section), users can upload their proteomic datasets in *"Data file"* and *"Description file"*. Examples of proteomic data can be downloaded on the same web page.

### 2.4.2 Data Processing

This section is similar to the lipidomic analyses (1.1.2 section).

### 2.4.3 Statistical Analysis and Ontology

Similar to the lipidomic analyses, the proteomic statistical analysis and ontology also consist of a few modules (Figure 30).

Dimensionality Reduction Analyses Volcano Heatmap GO enrichment

Figure 30. Results of statistical analyses

#### 1) Dimensionality Reduction Analyses

Users can refer to the section 1.1.3.

### 2) Volcano Plot

Users can refer to the section 1.1.3. While proteins are not classified as lipid classes, users no need to consider their classes (Figure 31).

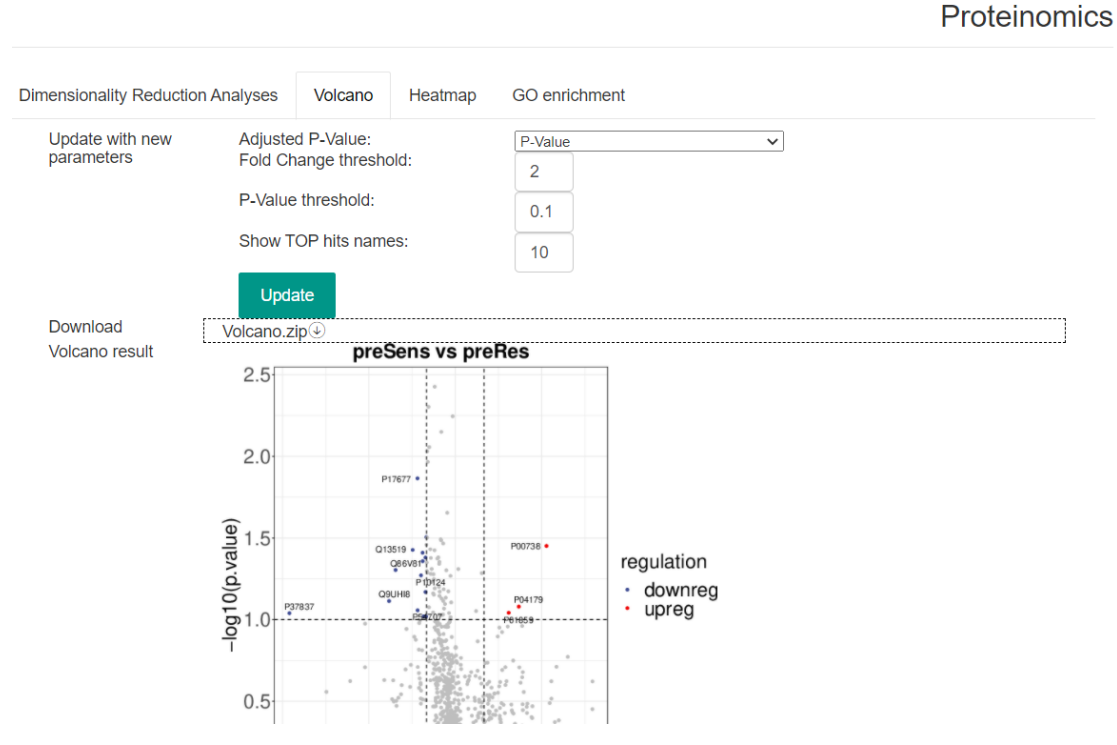

Figure 31. Volcano plot results

#### 3) Heatmap

Users can refer to the section 1.1.3.

#### 4) GO Enrichment analysis

Users can refer to the section 2.2.3 "GO Enrichment analysis" part.

### 3. Multiomics Integrative Analysis

The philosophy of using multiomic integration approach to data mining the lipidomic dataset and reveal lipid ontology is discussed in our manuscript. Such multiomic integrative analysis requires users to upload two omic datasets that come from a same sample, i.e., the intra-omic integrative analysis. Users can access the "Intra-omic Dataset Analysis" through the tab and upload two types of omic datasets (Figure 32). Examples of each omic datasets can be found on the same web page ("Try example data"). Users can also refer to the former sections to find out the "*data file*" and "*description file*" format requirements of each omic dataset.

| LINT Single Omic Dataset Analysis Intra-omic Dataset Analysis Search Disease | About             |                                               |             |                   |                     |                         |  |
|------------------------------------------------------------------------------|-------------------|-----------------------------------------------|-------------|-------------------|---------------------|-------------------------|--|
| Uţ                                                                           | load your data    | Set Parameters / Show the statistical results |             |                   |                     |                         |  |
|                                                                              | Data Type: 💿 L    | ipidomics O Metabolomics                      |             | Data Type:        | Transcriptomic      | s O Proteomics          |  |
|                                                                              | analysis option : | I want to delete the odd chain                |             | Which Type:       | RNA-seq             | Microarray              |  |
|                                                                              | Data File         | ~                                             |             | Data File         |                     |                         |  |
|                                                                              | cia<br>E          | to upload, or drag the file here              |             |                   | Click to upload, or | drag the file here      |  |
|                                                                              | Desc File         | 6                                             |             | Desc File         |                     | 5                       |  |
|                                                                              | Cia               | k to upload, or drag the file here            |             |                   | Click to upload, or | drag the file here      |  |
| Try                                                                          | example data      |                                               | Continue    |                   |                     |                         |  |
|                                                                              | Example           | Omics1 file                                   | Omics2 file |                   |                     | Descriptional file      |  |
|                                                                              | Example1          | Sample1_Metabolomics.csv                      | Sample1_1   | ranscriptomics.cs | /                   | Sample1_description.csv |  |
|                                                                              | C Example2        | Sample2_Lipidomics.csv                        | Sample2_1   | ranscriptomics.cs | 1                   | Sample2_description.csv |  |
|                                                                              | C Example3        | Sample3_Metabolomics.csv                      | Sample3_1   | ranscriptomics.cs | 1                   | Sample3_description.csv |  |
|                                                                              | C Example4        | Sample4_Metabolomics.csv                      | Sample4_F   | roteomics.csv     |                     | Sample4_description.csv |  |
|                                                                              |                   |                                               | (hardina)   |                   |                     |                         |  |

Figure 32. Multiomics integrative analysis uploading page

### 3.1 Data Preparation and Upload

Similar to the "Single Omic Dataset Analysis" (Section 1), the users can click "Continue" button once the "*data file*" and "*description file*" are well prepared as instructions.

#### 1) Missing value refilling and normalization

LINT-web will refill the missing values of lipidomics/metabolomics/proteomics data and processing the imputation. Half value of the smallest number of the whole file will be refilled if the missing value numbers is less than a certain percentage (set by the users). Normalization options are described in section 2.1.2.

#### 2) Clustering Options

LINT-web provides four types of clustering algorithms to cluster the interacted feature sets. (Figure 33-35)

| Upload your data / Set Parameter     | ${f S}$ / Show the statistical results                                                        |
|--------------------------------------|-----------------------------------------------------------------------------------------------|
| missing value percent to delete      | Remove features with more than 0.67 % missing values                                          |
| Hierarchical Clustering algorithm: ① | ) hierarchical <sup>(1)</sup> k_means <sup>(1)</sup> DBSCAN <sup>(1)</sup> MCL <sup>(1)</sup> |
| Set colum number(for gene/protein) ① | 6                                                                                             |
| Set row number(for lipid/met)        | 4                                                                                             |
| Set filtering thread ①:              | <ul> <li>with 70% quantile of max value</li> <li>customized thresholds</li> </ul>             |
| How to normalization:                | MedianNorm+LogTransformation+AutoScaling     PQN+AutoScaling     AutoScaling                  |
|                                      |                                                                                               |

Figure 33. The basic "hierarchical" algorithm works for most situations; The "k-means" and "hierarchical" clustering algorithms can split the correlation matrix as users required (x column numbers and y row numbers) so that a certain  $x \times y$  submatrices will be presented.

Upload your data / Set Parameters / Show the statistical results

| missing value percent to delete                            | Remove features with more than 0.67 % missing values                                        |
|------------------------------------------------------------|---------------------------------------------------------------------------------------------|
| Hierarchical Clustering algorithm:                         | hierarchical <sup>(1)</sup> k_means <sup>(1)</sup> DBSCAN <sup>(1)</sup> MCL <sup>(1)</sup> |
| Set Minimum number of clustering units(for gene/protein) ① | 6                                                                                           |
| Set Minimum number of clustering units(for lipid/met)      | 4                                                                                           |
| Set filtering thread $\textcircled{0}:$                    | <ul> <li>with 70% quantile of max value</li> <li>customized thresholds</li> </ul>           |
| Set line number(for lipid/met)                             | Filter dataset with max correlations more than 0.4                                          |
| How to normalization:                                      | MedianNorm+LogTransformation+AutoScaling                                                    |
|                                                            | PQN+AutoScaling                                                                             |
|                                                            | AutoScaling                                                                                 |
|                                                            | RUN                                                                                         |

Figure 34. The "DBSCAN" algorithm only split the matrix based on the minimum correlated modules, so the users should enter the minimum number of columns and rows while using such clustering algorithm (Figure 31).

Upload your data / Set Parameters / Show the statistical results

| missing value percent to delete                     | Remove features with more than 0.67 % missing values                                         |
|-----------------------------------------------------|----------------------------------------------------------------------------------------------|
| Hierarchical Clustering algorithm:                  | hierarchical <sup>(1)</sup> k_means <sup>(1)</sup> DBSCAN <sup>(1)</sup> MCL <sup>(1)</sup>  |
| The quantile threshold for the Markov dichotomy (i) | 0.5٤                                                                                         |
| Set filtering thread ①:                             | <ul> <li>with 70% quantile of max value</li> <li>customized thresholds</li> </ul>            |
| How to normalization:                               | MedianNorm+LogTransformation+AutoScaling     PQN+AutoScaling     AutoScaling     AutoScaling |
|                                                     | RUN                                                                                          |

Figure 35. The Markov clustering algorithm ("MCL") can be selected if users wish to split the correlation matrix based on Markov process, and users should set the quantile threshold to process the Markov dichotomy (Figure 32).

LINT-web also provide a filtering threshold to screen off the weak correlated features, and 70% quantile of max value is suggested as default. Users can also change their thread if necessary (Figure 30-31).

### 3.2 Statistical Analysis and Ontology

#### 1) Pattern Selection

The correlation matrix will be calculated for a while and users will view a split heatmap. The correlation matrix heatmap is split into  $x \times y$  submatrices based on the parameters setting on the last web page (Figure 36).

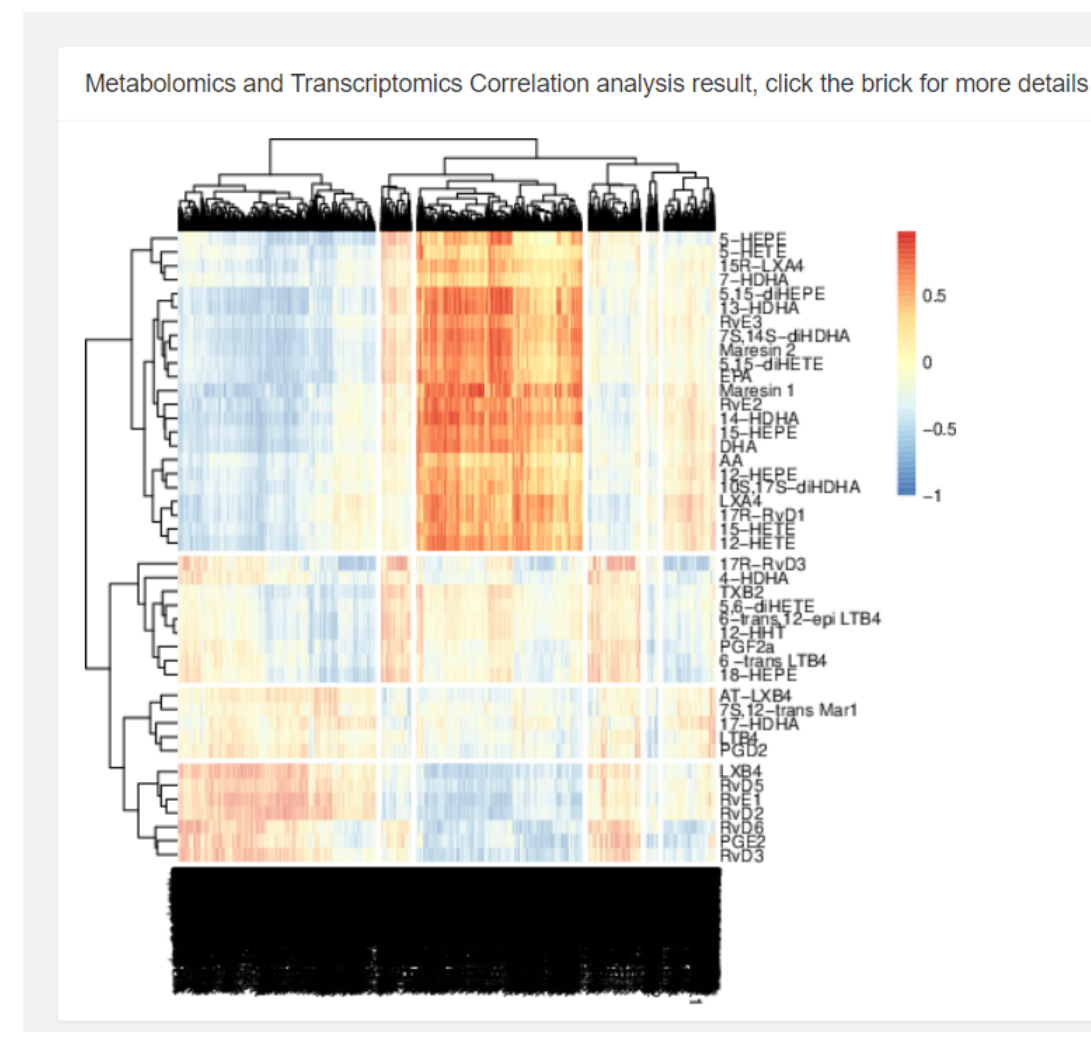

Figure 36. Users can click their interested submatrices to view the detail of strongly correlated lipids and gene (or other data features). The red color indicates a strong positive correlation and bule indicates a strong negative correlation. Users can determine the pattern blocks they interested to gather the information of lipids and genes for the further data mining analyses.

### 2) Correlated Data Mining

Once the user-interested patterns are selected, the selected data mining procedures will be shown on the next page (Figure 37). For instant, the gene set can perform "GO enrichment analysis" to find out the ontology of user-interested genes are associated to which kinds of biological processes, so that the strongly correlated lipid set may also associated to such biological processes. Lipids in a same pattern block may also share similar biological functions in the targeted sample.

#### Enrichment

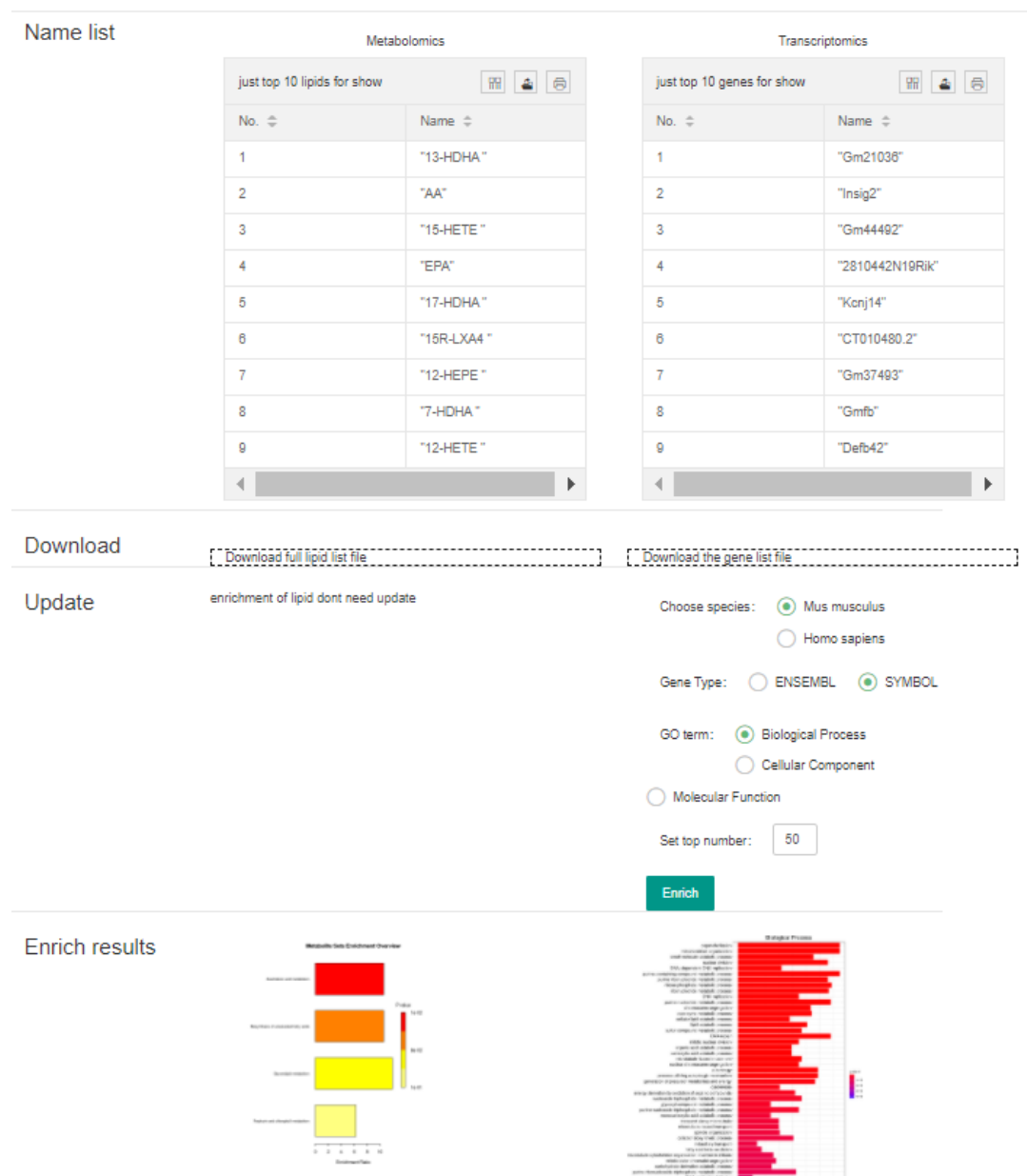

Figure 37. Users can download the selected dataset information. And similar to the "Single Omic Dataset Analysis" (Section 1), the enrichment analysis of each omic dataset can be performed according to the former instruction.

#### 3) Ontology and correlation circos plot

Users can also view a circos correlation plot that present three levels of information of selected pattern block; lipid/metabolite set, gene set and GO terms.

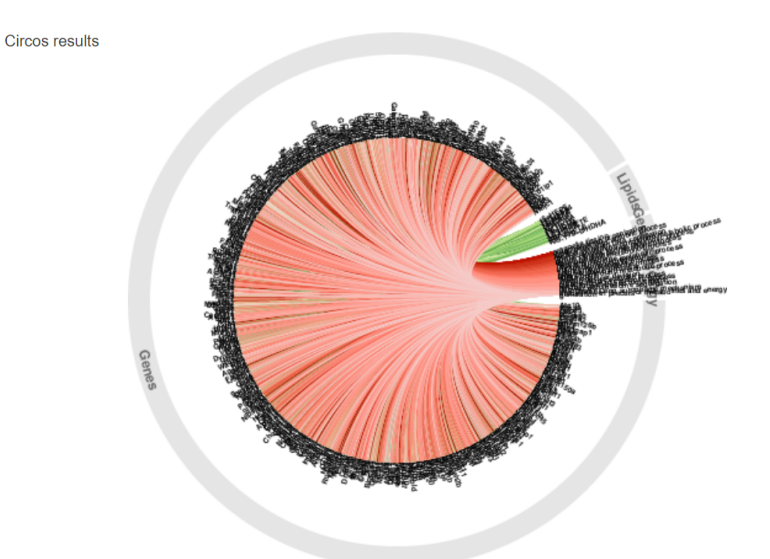

Figure 38. Circos plot of correlation. The red lines indicate the correlation of gene set with GO terms, and the green lines indicate the correlation of gene set with lipids/metabolites. All the plots can be downloaded on the same web page in a PDF format.

# 4. Searching for Gene Associated Diseases

LINT-web collects most gene associated diseases form KEGG database (https://www.kegg.jp/kegg/disease/) for a handy searching after the data processing and analyses. (Figure 39)

| Single Omic Datase | t Analysis | Intra-omic Dataset An                              | alysis Search Disease                                               | About                                                                                                    |  |
|--------------------|------------|----------------------------------------------------|---------------------------------------------------------------------|----------------------------------------------------------------------------------------------------|--|
| 0                  | ooroh      | diagona but                                        | Cono nome                                                           |                                                                                                    |  |
| 5                  | earch      | disease by                                         | Sene name                                                           |                                                                                                    |  |
|                    |            |                                                    |                                                                     |                                                                                                    |  |
|                    |            |                                                    |                                                                     |                                                                                                    |  |
|                    |            |                                                    |                                                                     |                                                                                                    |  |
|                    |            |                                                    |                                                                     |                                                                                                    |  |
|                    |            |                                                    |                                                                     |                                                                                                    |  |
|                    |            |                                                    | Gene name                                                           |                                                                                                    |  |
|                    |            |                                                    | AKT1                                                                |                                                                                                    |  |
|                    |            |                                                    |                                                                     | Search                                                                                                    |  |
|                    |            |                                                    |                                                                     |                                                                                                    |  |
|                    |            |                                                    |                                                                     |                                                                                                    |  |
|                    |            |                                                    |                                                                     |                                                                                                    |  |
|                    |            |                                                    |                                                                     |                                                                                                    |  |
|                    |            |                                                    |                                                                     |                                                                                                    |  |
|                    |            |                                                    |                                                                     |                                                                                                    |  |
|                    |            |                                                    |                                                                     |                                                                                                    |  |
|                    |            |                                                    |                                                                     |                                                                                                    |  |
|                    |            |                                                    |                                                                     |                                                                                                    |  |
|                    | C          |                                                    | 0                                                                   | <b>↓</b>                                                                                                    |  |
|                    | Searc      | ch disease by                                      | gene name                                                           | <b>↓</b>                                                                                                    |  |
|                    | Searc      | ch disease by                                      | g Gene name                                                         | ↓<br>↓                                                                                                    |  |
|                    | Searc      | ch disease by                                      | / Gene name                                                         | ↓<br>↓                                                                                                    |  |
|                    | Searc      | ch disease by<br>Gene name                         | / Gene name                                                         | •                                                                                                    |  |
|                    | Searc      | Gene name<br>AKT1                                  | r Gene name                                                         | Search                                                                                                    |  |
|                    | Searc      | Gene name<br>AKT1                                  | / Gene name                                                         | Scarch                                                                                                    |  |
|                    | Searc      | Gene name<br>AKT1<br>Id ©                          | Gene name                                                           | Search<br>Disease ©                                                                                            |  |
|                    | Searc      | Gene name<br>AKT1<br>Id ©<br>1                     | / Gene name                                                         | Search<br>Disease \$<br>COWDEN DISEASE                                                                         |  |
|                    | Searc      | Gene name<br>AKT1<br>Id ©<br>1<br>2                | Gene name                                                           | Search<br>Disease ©<br>COVIDEN DISEASE<br>SCHIZOPHRENA                                                         |  |
|                    | Searc      | Gene name<br>AKT1<br>Id ©<br>1<br>2<br>3           | Cene name                                                           | Search<br>Coviden Disease ©<br>Coviden Disease<br>Schizophrenia<br>Ovarian cancer                              |  |
|                    | Searc      | Gene name<br>AKT1<br>Id 0<br>1<br>2<br>3<br>4      | Cene name Gene ¢ AKT1 AKT1 AKT1 AKT1 AKT1                           | Search<br>Disease *<br>COWDEN DISEASE<br>SCHIZOPHRENA<br>OVARIAN CANCER<br>OVARIAN CANCER<br>COLORECTAL CANCER |  |
|                    | Searc      | Gene name<br>AKT1<br>Id 0<br>1<br>2<br>3<br>4<br>5 | Cene name<br>Gene ¢<br>AKT1<br>AKT1<br>AKT1<br>AKT1<br>AKT1<br>AKT1 | Search                                                                                                    |  |

Figure 39. Users can type their interested gene names on "Search Disease" tab and click "Search" button to view the gene associated diseases.